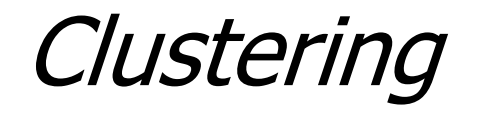

## Explorer: clustering data

- WEKA contains "clusterers" for finding groups of similar instances in a dataset
- Implemented schemes are:
  - *k*-Means, EM, Cobweb, *X*-means, FarthestFirst
- Clusters can be visualized and compared to "true" clusters (if given)

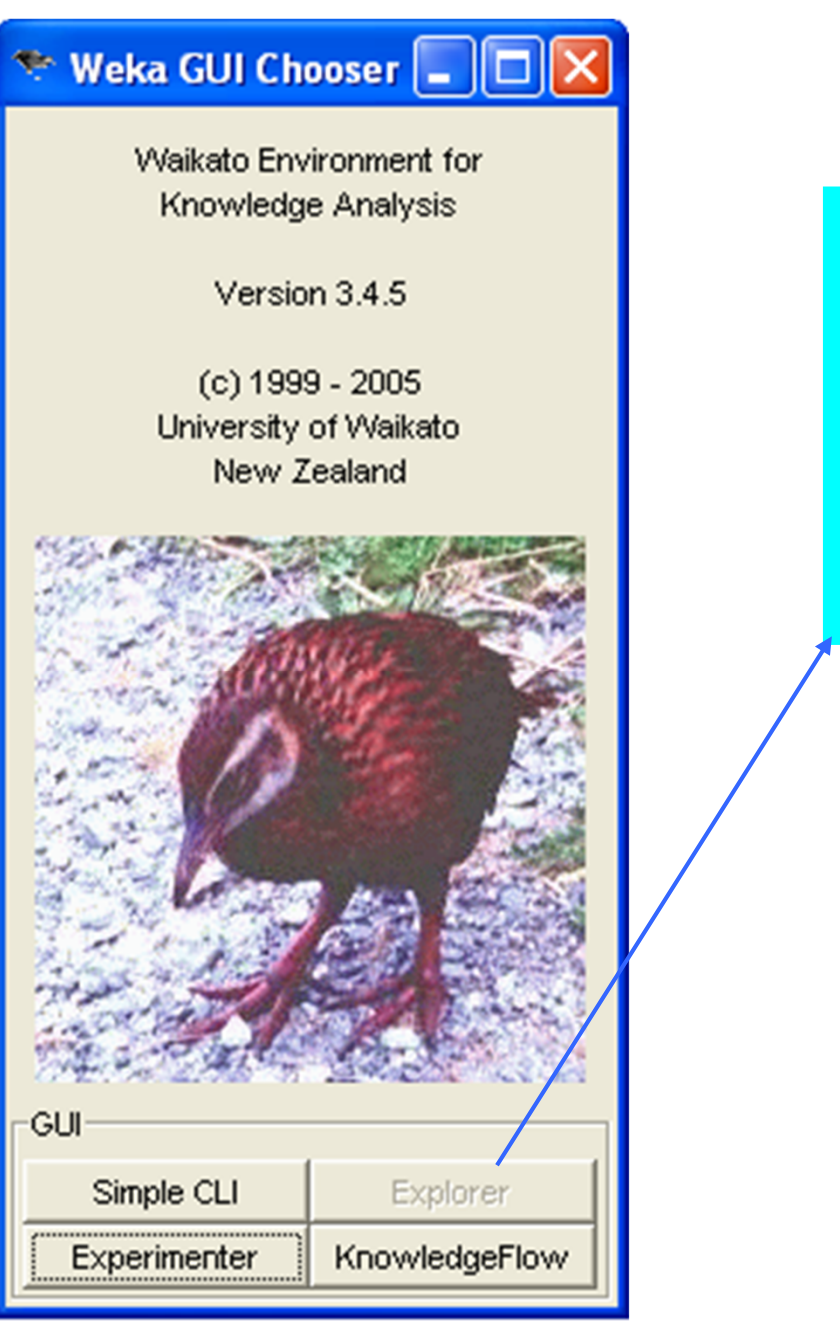

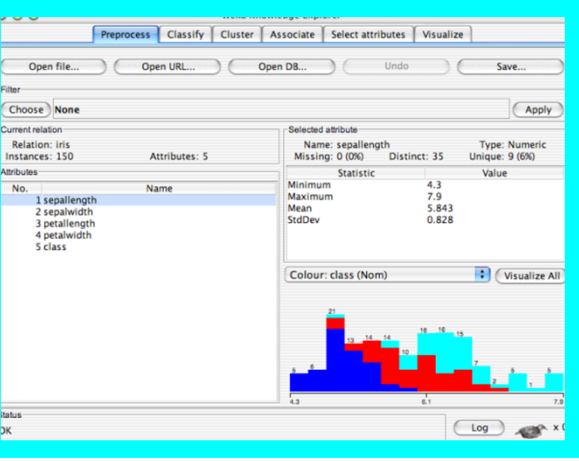

| 🍰 Weka Explorer                   |                                  |         |                             |                | - 7 🛛                      |
|-----------------------------------|----------------------------------|---------|-----------------------------|----------------|----------------------------|
| Preprocess Classify Cluster       | Associate Select attributes Visu | alize   |                             |                |                            |
| Open file                         | Open URL                         | Open DB | Undo                        | Edit           | Save                       |
| Filter                            |                                  |         |                             |                |                            |
| Choose None                       |                                  |         |                             |                | Apply                      |
| Current relation                  |                                  |         | Selected attribute          |                |                            |
| Relation: None<br>Instances: None | Attributes: Non                  | e       | Name: None<br>Missing: None | Distinct: None | Type: None<br>Unique: None |
| Attributes                        |                                  |         |                             |                |                            |
| All                               | None                             | Invert  |                             |                |                            |
|                                   |                                  |         |                             |                |                            |
|                                   |                                  |         |                             |                |                            |
|                                   |                                  |         |                             |                |                            |
|                                   |                                  |         |                             |                |                            |
|                                   |                                  |         |                             |                |                            |
|                                   |                                  |         |                             |                |                            |
|                                   |                                  |         |                             |                | Visualize All              |
|                                   |                                  |         |                             |                |                            |
|                                   |                                  |         |                             |                |                            |
|                                   |                                  |         |                             |                |                            |
|                                   |                                  |         |                             |                |                            |
|                                   |                                  |         |                             |                |                            |
|                                   |                                  |         |                             |                |                            |
|                                   |                                  |         |                             |                |                            |
|                                   |                                  |         |                             |                |                            |
|                                   | Remove                           |         |                             |                |                            |
|                                   |                                  |         |                             |                |                            |
| Status                            |                                  |         |                             |                |                            |

Welcome to the Weka Explorer

| 👙 Weka Explorer                       |                             |         |                             |                | - 7 🛛                      |
|---------------------------------------|-----------------------------|---------|-----------------------------|----------------|----------------------------|
| Preprocess Classify Cluster Associate | Select attributes Visualize |         |                             |                |                            |
| Open file                             | Open URL                    | Open DB | Undo                        | Edit           | Save                       |
| Filter                                |                             |         |                             |                |                            |
| Choose None                           |                             |         |                             |                | Apply                      |
| Current relation                      |                             |         | Selected attribute          |                |                            |
| Relation: None<br>Instances: None     | Attributes: None            |         | Name: None<br>Missing: None | Distinct: None | Type: None<br>Unique: None |
| Attributes                            |                             |         |                             |                |                            |
| All                                   | None                        | Invert  |                             |                |                            |
|                                       |                             |         |                             |                |                            |
|                                       |                             |         |                             |                |                            |
|                                       |                             |         |                             |                |                            |
|                                       |                             |         |                             |                |                            |
|                                       |                             |         |                             |                |                            |
|                                       |                             |         |                             |                |                            |
|                                       |                             |         |                             |                | Visualize All              |
|                                       |                             |         |                             |                |                            |
|                                       |                             |         |                             |                |                            |
|                                       |                             |         |                             |                |                            |
|                                       |                             |         |                             |                |                            |
|                                       |                             |         |                             |                |                            |
|                                       |                             |         |                             |                |                            |
|                                       |                             |         |                             |                |                            |
|                                       | Remove                      |         |                             |                |                            |
|                                       | 100070                      |         |                             |                |                            |
| Status                                |                             |         |                             |                |                            |

Welcome to the Weka Explorer

| 👙 Weka Explorer                        |                                                                                                    |                                                                                                    |                     |                | 🔳 🗗 🔀                      |
|----------------------------------------|----------------------------------------------------------------------------------------------------|----------------------------------------------------------------------------------------------------|---------------------|----------------|----------------------------|
| Preprocess Classify Cluster Associate  | Select attributes Vi                                                                                    | sualize                                                                                                    |                     |                |                            |
| Open file                              | Open URL                                                                                                | Open DB                                                                                                    | Undo                | Edit           | Save                       |
| Filter                                 |                                                                                                    |                                                                                                    |                     |                |                            |
| Choose None                            |                                                                                                    |                                                                                                    |                     |                | Apply                      |
| Current relation                       | C                                                                                                    | ,                                                                                                    | -Selected attribute |                |                            |
| Relation: None<br>Instances: None      | 👙 Open                                                                                                  |                                                                                                    |                     |                | Type: None<br>Unique: None |
| Attributes                             | Look in:                                                                                                | 🛅 data                                                                                                    |                     | 👱 🤌 🔛 📰        |                            |
|                                        | Wy Recent<br>Documents<br>Desktop<br>My Documents<br>My Computer<br>Wy Computer<br>My Network<br>Places | <ul> <li>contact-lenses</li> <li>cpu</li> <li>iris</li> <li>labor</li> <li>segment-challenge</li> <li>segment-test</li> <li>soybean</li> <li>weather</li> <li>weather nominal</li> </ul> File name: iris.arff Files of type: Arff data files |                     | Open<br>Cancel | Visualize All              |
| Status<br>Welcome to the Weka Explorer |                                                                                                    |                                                                                                    |                     |                | Log X0                     |

| 🍰 Weka Explorer                                              |         |                                      |              |               |
|--------------------------------------------------------------|---------|--------------------------------------|--------------|---------------|
| Preprocess Classify Cluster Associate Select attributes Visi | Jalize  |                                      |              |               |
| Open file Open URL                                           | Open DB | Undo                                 | Edit         | Save          |
| Filter                                                       |         |                                      |              |               |
| Choose None                                                  |         |                                      |              | Apply         |
| Current relation                                             |         | Selected attribute                   |              |               |
| Relation: iris                                               |         | Name: sepallength<br>Missing: 0 (0%) | Distinct: 35 | Type: Numeric |
| Attributes                                                   |         | Statistic                            | Value        |               |
| Autouco                                                      |         | Minimum                              | 4.3          |               |
| All None                                                     | Invert  | Maximum                              | 7.9          |               |
|                                                              |         | Mean                                 | 5.843        |               |
| No. Name                                                     |         | StdDev                               | 0.828        |               |
| 1 sepallength                                                |         |                                      |              |               |
| 3 netallength                                                |         |                                      |              |               |
| 4 petalwidth                                                 |         |                                      |              |               |
| 5 class                                                      |         |                                      |              |               |
|                                                              |         |                                      |              |               |
|                                                              |         |                                      |              |               |
|                                                              |         |                                      |              |               |
|                                                              |         | Class: class (Nom)                   |              | Visualize All |
|                                                              |         | 24                                   |              |               |
|                                                              |         |                                      |              |               |
|                                                              |         | 30                                   | 28           |               |
|                                                              |         |                                      | 25           |               |
|                                                              |         |                                      |              |               |
|                                                              |         |                                      |              |               |
|                                                              |         | 16                                   |              |               |
|                                                              |         |                                      |              |               |
|                                                              |         |                                      |              | 10            |
|                                                              |         |                                      |              | 7             |
|                                                              |         |                                      |              |               |
| Remove                                                       |         |                                      |              |               |
|                                                              |         | 4.3                                  | 6.1          | 7.9           |
| Status                                                       |         |                                      |              |               |

Log 💉 X0

| 🍰 Weka Explorer                                              |         |                    |              |                |
|--------------------------------------------------------------|---------|--------------------|--------------|----------------|
| Preprocess Classify Cluster Associate Select attributes Visu | Jalize  |                    |              |                |
| Open file Open URL                                           | Open DB | Undo               | Edit         | Save           |
| _ Filter                                                     |         |                    |              |                |
| Choose None                                                  |         |                    |              | Apply          |
| Current relation                                             |         | Selected attribute |              |                |
| Relation: iris                                               |         | Name: sepallength  |              | Type: Numeric  |
| Instances: 150 Attributes: 5                                 |         | Missing: 0 (0%)    | Distinct: 35 | Unique: 9 (6%) |
| Attributes                                                   |         | Statistic          | Value        |                |
|                                                              |         | Minimum            | 4.3          |                |
| All None                                                     | Invert  | Mean               | 5.843        |                |
| No Name                                                      |         | StdDev             | 0.828        |                |
| 1 📃 sepallength                                              |         |                    |              |                |
| 2 sepalwidth                                                 |         |                    |              |                |
| 3 petallength                                                |         |                    |              |                |
| 4 petalwidth                                                 |         |                    |              |                |
| 5 Class                                                      |         |                    |              |                |
|                                                              |         |                    |              |                |
|                                                              |         |                    |              |                |
|                                                              |         |                    |              |                |
|                                                              |         | Class: class (Nom) |              | Visualize All  |
|                                                              |         |                    |              |                |
|                                                              |         | 34                 |              |                |
|                                                              |         | 30                 |              |                |
|                                                              |         |                    | 28           |                |
|                                                              |         |                    | 25           |                |
|                                                              |         |                    |              |                |
|                                                              |         | 18                 |              |                |
|                                                              |         |                    |              |                |
|                                                              |         |                    |              | 10             |
|                                                              |         |                    |              | 7              |
|                                                              |         |                    |              |                |
| Remove                                                       |         |                    |              |                |
|                                                              |         | 43                 | 61           | 70             |
| Status                                                       |         | 1.0                | 0.1          |                |

OK

Log 💉 X0

| 🍰 Weka Explorer                                         |                  |
|---------------------------------------------------------|------------------|
| Preprocess Classify Cluster Associate Select attributes | Visualize        |
| Choose EM -I 100 -N -1 -S 100 -M 1.0E-6                 |                  |
| Cluster mode                                            | Clusterer output |
| <ul> <li>Use training set</li> </ul>                    |                  |
| O Supplied test set Set                                 |                  |
| O Percentage split % 66                                 |                  |
| <ul> <li>Classes to clusters evaluation</li> </ul>      |                  |
| (Nom) class                                             |                  |
| Store clusters for visualization                        |                  |
| Ignore attributes                                       |                  |
| Start Stop                                              |                  |
| Result list (right-click for options)                   |                  |
|                                                         |                  |
|                                                         |                  |
|                                                         |                  |
|                                                         |                  |
|                                                         |                  |
|                                                         |                  |
|                                                         |                  |
|                                                         |                  |
|                                                         |                  |
|                                                         |                  |
|                                                         |                  |
|                                                         |                  |
|                                                         |                  |
| Status                                                  |                  |

| 🎒 Weka Explorer                                         |                  |
|---------------------------------------------------------|------------------|
| Preprocess Classify Cluster Associate Select attributes | Visualize        |
| Clusterer                                               |                  |
| Choose EM -I 100 -N -1 -S 100 -M 1.0E-6                 |                  |
| Cluster mode                                            | Clusterer output |
| O Use training set                                      |                  |
| O Supplied test set Set                                 |                  |
| O Percentage split % 66                                 |                  |
| <ul> <li>Classes to clusters evaluation</li> </ul>      |                  |
| (Nom) class                                             |                  |
| Store clusters for visualization                        |                  |
| Ignore attributes                                       |                  |
| Start Stop                                              |                  |
| Result list (right-click for options)                   |                  |
|                                                         |                  |
|                                                         |                  |
|                                                         |                  |
|                                                         |                  |
|                                                         |                  |
|                                                         |                  |
|                                                         |                  |
|                                                         |                  |
|                                                         |                  |
|                                                         |                  |
|                                                         |                  |
|                                                         |                  |
|                                                         |                  |
| Status                                                  |                  |

| 🍰 Weka Explorer                                                                                                    |           |
|----------------------------------------------------------------------------------------------------|-----------|
| Preprocess Classify Cluster Associate Select attributes                                                                                           | Visualize |
| Clusterer                                                                                                    |           |
| Preprocess Classify Cluster Associate Select attributes Clusterer  weka Clusterers Cobweb EM FarthestFirst MakeDensityBasedClusterer SimpleKMeans | Visualize |
|                                                                                                    |           |
| Status                                                                                                    |           |

OK

| 🍰 Weka Explorer                                         |                  |
|---------------------------------------------------------|------------------|
| Preprocess Classify Cluster Associate Select attributes | Visualize        |
| Choose SimpleKMeans -N 2 -S 10                          |                  |
| Cluster mode                                            | Clusterer output |
| Use training set     right-click                        |                  |
| O Supplied test set Set                                 |                  |
| O Percentage split % 66                                 |                  |
| <ul> <li>Classes to clusters evaluation</li> </ul>      |                  |
| (Nom) class                                             |                  |
| Store clusters for visualization                        |                  |
| Ignore attributes                                       |                  |
| Start Stop                                              |                  |
| Result list (right-click for options)                   |                  |
|                                                         |                  |
|                                                         |                  |
|                                                         |                  |
|                                                         |                  |
|                                                         |                  |
|                                                         |                  |
|                                                         |                  |
|                                                         |                  |
|                                                         |                  |
|                                                         |                  |
|                                                         |                  |
|                                                         |                  |
|                                                         |                  |
| -Status                                                 |                  |

| 👙 Weka Explorer                                                                                                    |             |
|----------------------------------------------------------------------------------------------------|-------------|
| Preprocess Classify Cluster Associate Select attributes Visualize                                                                                                    |             |
| Choose SimpleKMeans -N 2 -S 10                                                                                                    |             |
| Clusterer         Choose       SimpleKMeans -N 2 -S 10         Cluster mode       Clusterer output         Image: Use training set       Cluster set         Supplied test set       Set         Percentage cell       Image: Clusterer set         Classes t       Weka.gui.GenericObjectEditor         Image: Classes t       Weka.clusterers.SimpleKMeans         V Store clus       About         Cluster data using the k means algorithm       More         S       numClusters         Q       seed         Open       Save         Open       Save | Information |
|                                                                                                    |             |
| Status                                                                                                    |             |

| 🖆 Weka Explorer 📃 🗗                                               | ×  |
|-------------------------------------------------------------------|----|
| Preprocess Classify Cluster Associate Select attributes Visualize |    |
| Choose SimpleKMeans -N 3 -S 10                                    | ןן |
| Cluster mode Clusterer output                                     |    |
| Use training set                                                  |    |
| O Percentage onlite or 66                                         |    |
| ○ Classes t  weka.gui.GenericObjectEditor                         |    |
| (Nom) cla weka.clusterers.SimpleKMeans                            |    |
| Cluster data using the k means algorithm                          |    |
|                                                                   |    |
| s numClusters 3                                                   |    |
| Result list (right seed 10                                        |    |
| Open Save. OK Cancel                                              |    |
|                                                                   |    |
| Status                                                            |    |

OK

Log 💉 XO

| 👙 Weka Explorer                                         |                  |
|---------------------------------------------------------|------------------|
| Preprocess Classify Cluster Associate Select attributes | Visualize        |
| Clusterer                                               |                  |
| Choose SimpleKMeans -N 3 -S 10                          |                  |
| Cluster mode                                            | Clusterer output |
| O Use training set                                      |                  |
| O Supplied test set Set                                 |                  |
| O Percentage split % 66                                 |                  |
| <ul> <li>Classes to clusters evaluation</li> </ul>      |                  |
| (Nom) class Evaluate clusters with respect              | to a class       |
| Store clusters for visualization                        |                  |
| Ignore attributes                                       |                  |
|                                                         |                  |
| Start     Stop                                          |                  |
| Nesdic list (right-click for options)                   |                  |
|                                                         |                  |
|                                                         |                  |
|                                                         |                  |
|                                                         |                  |
|                                                         |                  |
|                                                         |                  |
|                                                         |                  |
|                                                         |                  |
|                                                         |                  |
|                                                         |                  |
|                                                         |                  |
|                                                         |                  |
| Status                                                  |                  |

| 🚔 Weka Explorer                                         | 🔳 🗖 🗖 🔁 🔁        |
|---------------------------------------------------------|------------------|
| Preprocess Classify Cluster Associate Select attributes | Visualize        |
| Clusterer                                               |                  |
| Choose SimpleKMeans -N 3 -S 10                          |                  |
| Cluster mode                                            | Clusterer output |
| O Use training set                                      |                  |
| O Supplied test set Set                                 |                  |
| O Percentage split % 66                                 |                  |
| <ul> <li>Classes to clusters evaluation</li> </ul>      |                  |
| (Nom) class 🗸 🗸                                         |                  |
| Store clusters for visualization                        |                  |
|                                                         |                  |
|                                                         |                  |
| Start Stop                                              |                  |
| Result list (right-click for stions)                    |                  |
|                                                         |                  |
|                                                         |                  |
|                                                         |                  |
|                                                         |                  |
|                                                         |                  |
|                                                         |                  |
|                                                         |                  |
|                                                         |                  |
|                                                         |                  |
|                                                         |                  |
|                                                         |                  |
|                                                         |                  |
|                                                         |                  |
|                                                         |                  |

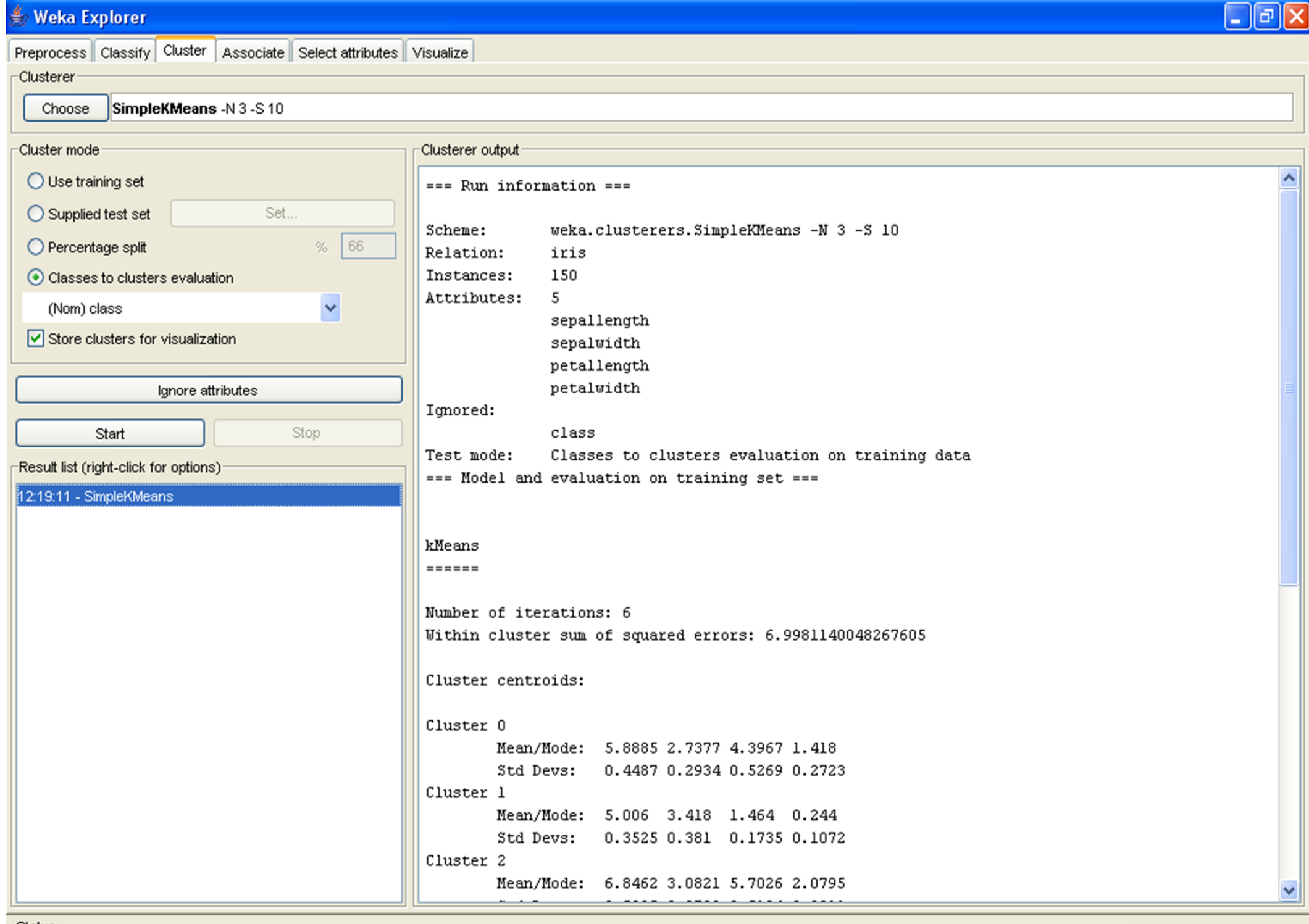

Status

#### 🍰 Weka Explorer

Preprocess Classify Cluster Associate Select attributes Visualize

Log

X X 0

Clusterer SimpleKMeans -N 3 -S 10 Choose Cluster mode Clusterer output-O Use training set Cluster 0 Mean/Mode: 5.8885 2.7377 4.3967 1.418 O Supplied test set Set... Std Devs: 0.4487 0.2934 0.5269 0.2723 % 66 O Percentage split Cluster 1 Classes to clusters evaluation Mean/Mode: 5.006 3.418 1.464 0.244 Std Devs: 0.3525 0.381 0.1735 0.1072 ~ (Nom) class Cluster 2 Store clusters for visualization Mean/Mode: 6.8462 3.0821 5.7026 2.0795 Std Devs: 0.5025 0.2799 0.5194 0.2811 Ignore attributes Clustered Instances Stop Start 0 61 ( 41%) Result list (right-click for options) 50 ( 33%) 1 12:19:11 - SimpleKMeans 2 39 ( 26%) Class attribute: class Classes to Clusters: 0 1 2 <-- assigned to cluster 0 50 0 | Iris-setosa 47 0 3 | Iris-versicolor 14 0 36 | Iris-virginica Cluster 0 <-- Iris-versicolor Cluster 1 <-- Iris-setosa Cluster 2 <-- Iris-virginica Incorrectly clustered instances : 17.0 11.3333 %

-Status OK

#### 🍰 Weka Explorer

Clusterer

Preprocess Classify Cluster Associate Select attributes Visualize

\_ @ ×

SimpleKMeans -N 3 -S 10 Choose

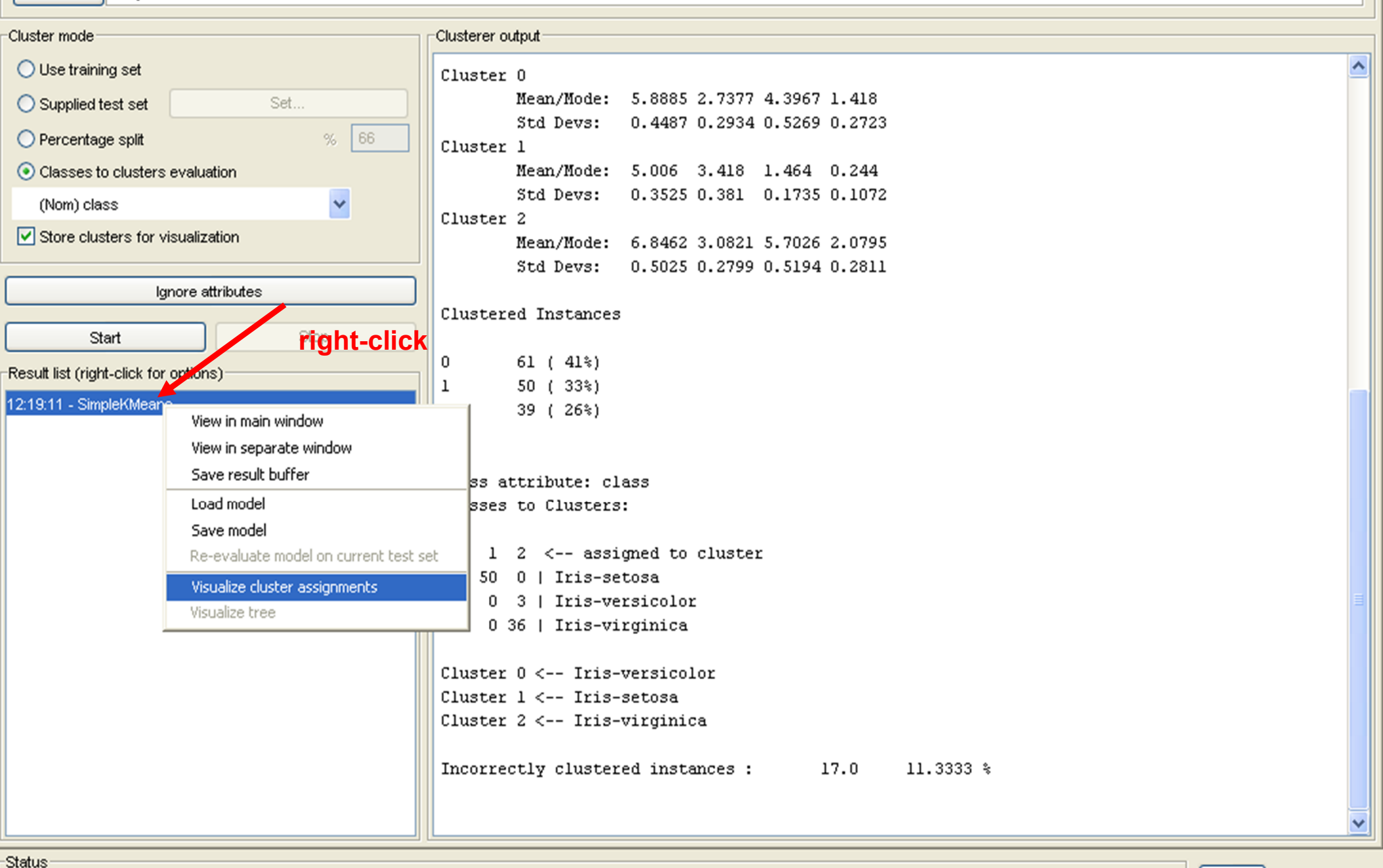

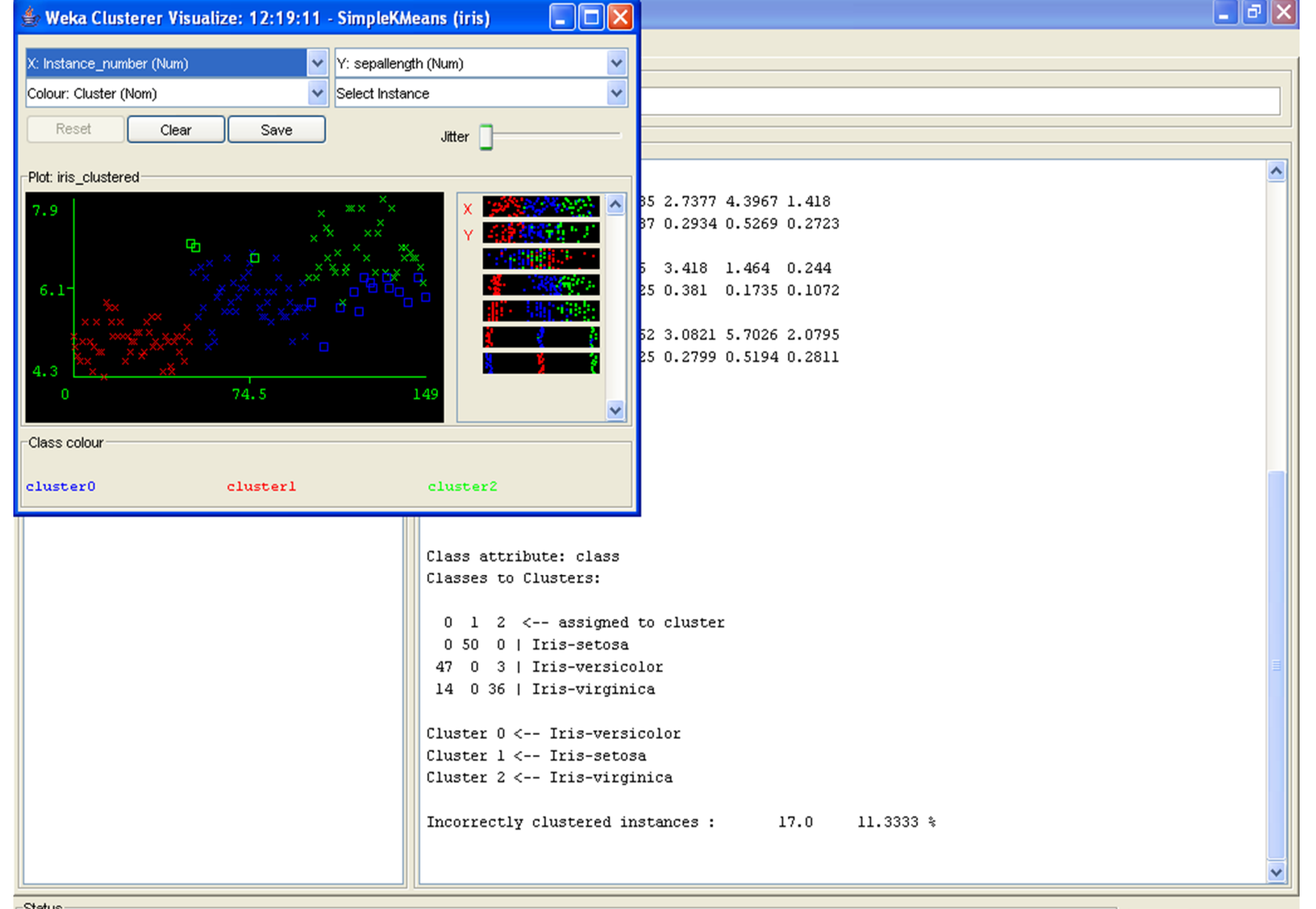

Status

| ∎₽ | X |
|----|---|
|----|---|

| weka Clusterer visualize: 12:19:11 - Simplei                                                                                                    | KMeans (111s)                                                                     |                                                     |                                       |
|----------------------------------------------------------------------------------------------------|-----------------------------------------------------------------------------------|-----------------------------------------------------|---------------------------------------|
| X: Instance_number (Num)                                                                                                    | <b>~</b>                                                                          | Y: sepallength (Num)                                | · · · · · · · · · · · · · · · · · · · |
| Colour: Cluster (Nom)                                                                                                    | ~                                                                                 | Select Instance                                     | ~                                     |
| Reset Clear                                                                                                    | Save                                                                              | Jitter                                              |                                       |
| Plot: iris_clustered                                                                                                    |                                                                                   | -                                                   |                                       |
| 7.9         6.1         ×         ××         ××         ××         ××         ××         ××         ××         ××         ××         ××         ××         ××         ××         ××         ××         ××         ××         ××         ××         ××         ××         ××         ××         ××         ××         ××         ××         ××         ××         ××         ××         ××         ××         ××         ××         ××         ××         ××         ××         ××         ××         ××         ××         ××         ××         ××         ××         ××         ××         ××         ××         ×× <td>× × ×<br/>× × ×<br/>× × ×<br/>× × × × ×<br/>× × × ×<br/>× × ×<br/>× × ×<br/>× × ×<br/>× ×</td> <td>× × ×<br/>× × ×<br/>× × × ×<br/>× × × × ×<br/>× × × × ×</td> <td></td> | × × ×<br>× × ×<br>× × ×<br>× × × × ×<br>× × × ×<br>× × ×<br>× × ×<br>× × ×<br>× × | × × ×<br>× × ×<br>× × × ×<br>× × × × ×<br>× × × × × |                                       |

Class colour

cluster0

clusterl

## Experiment other visualization options

Experiment different clustering parameters and algorithms

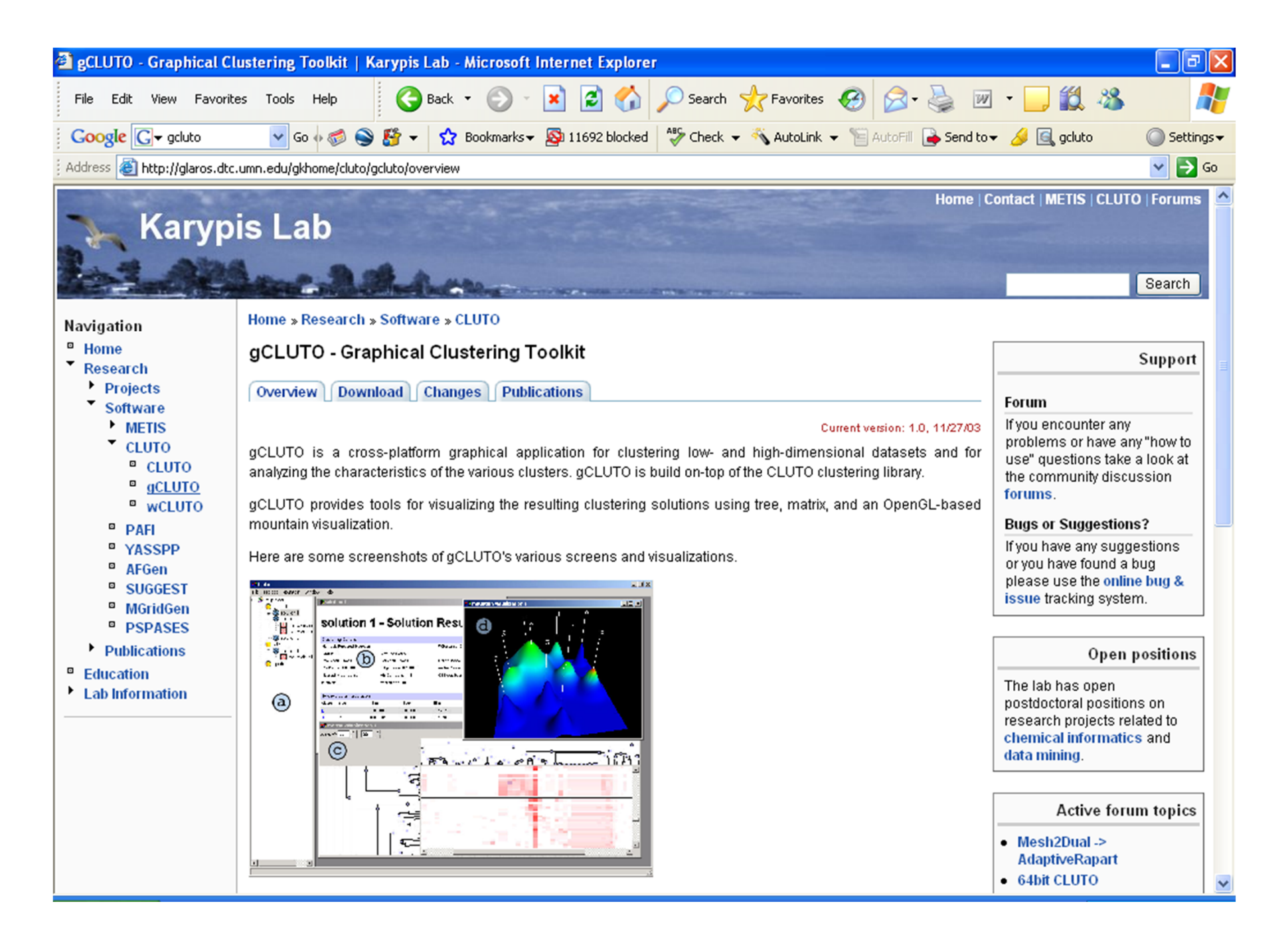

http://glaros.dtc.umn.edu/gkhome/cluto/gcluto/overview

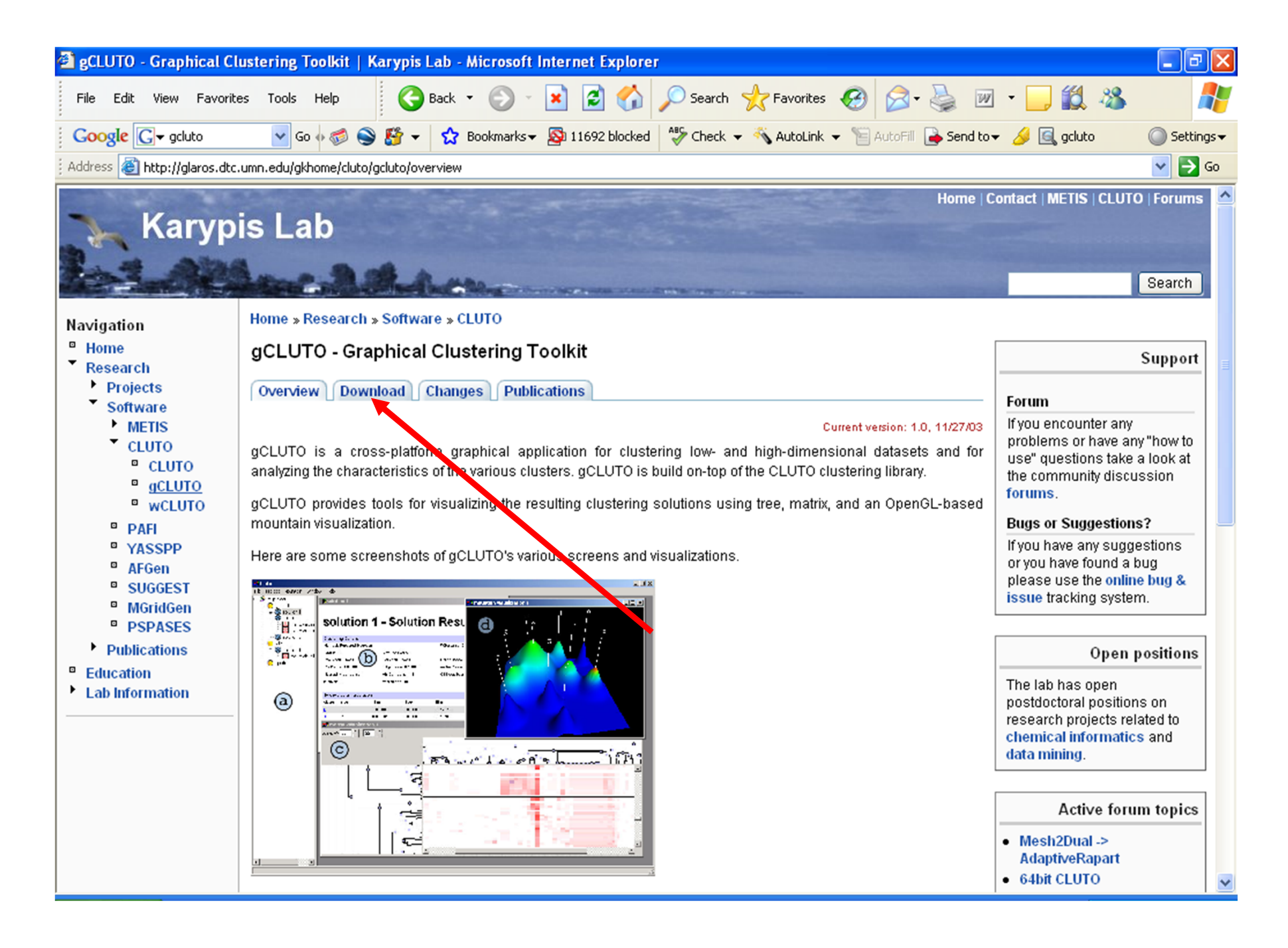

http://glaros.dtc.umn.edu/gkhome/cluto/gcluto/overview

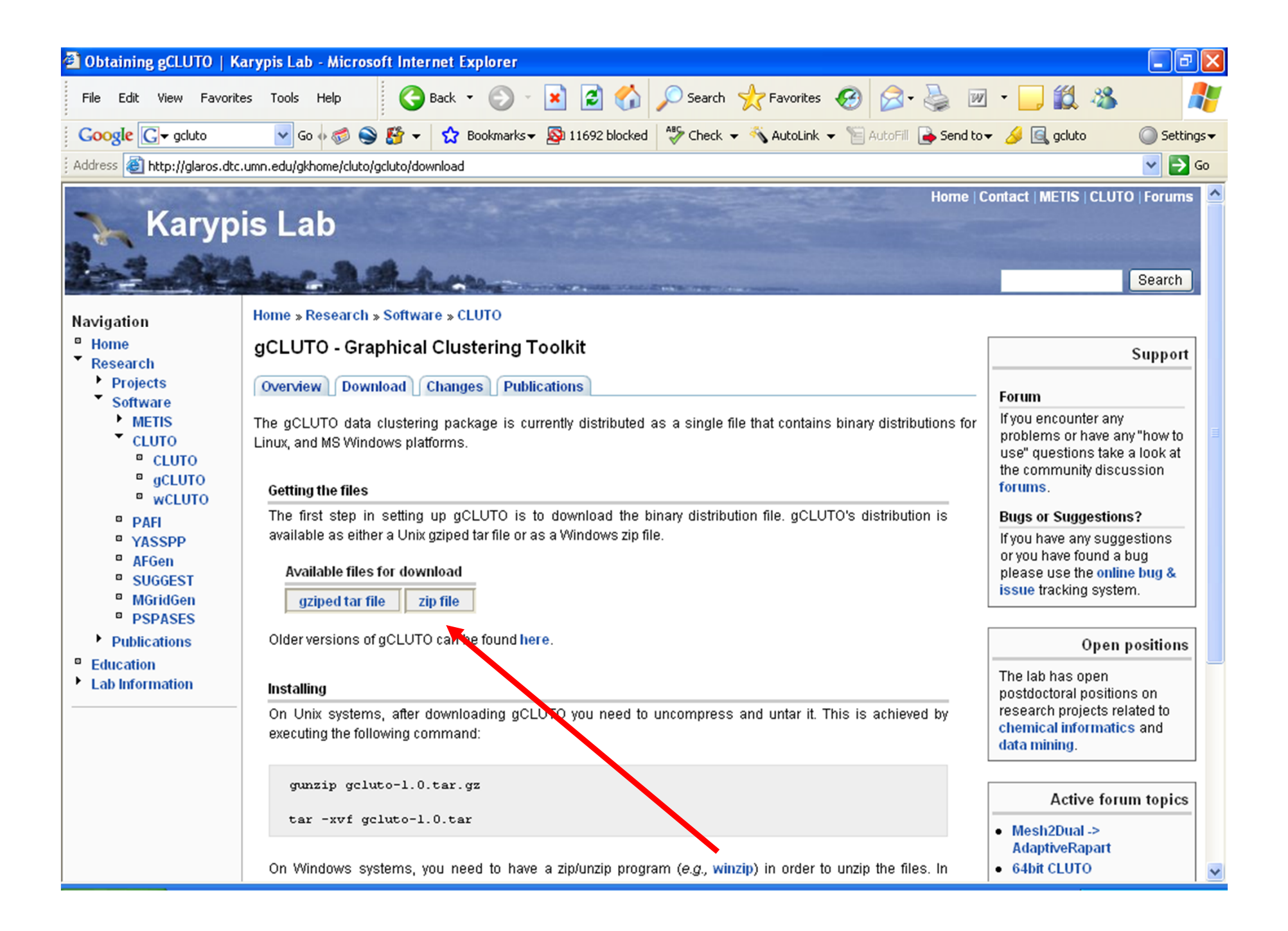

## Download and Unzip "gcluto\_1\_0.zip"

## gCLUTO Folders and Files (extracted)

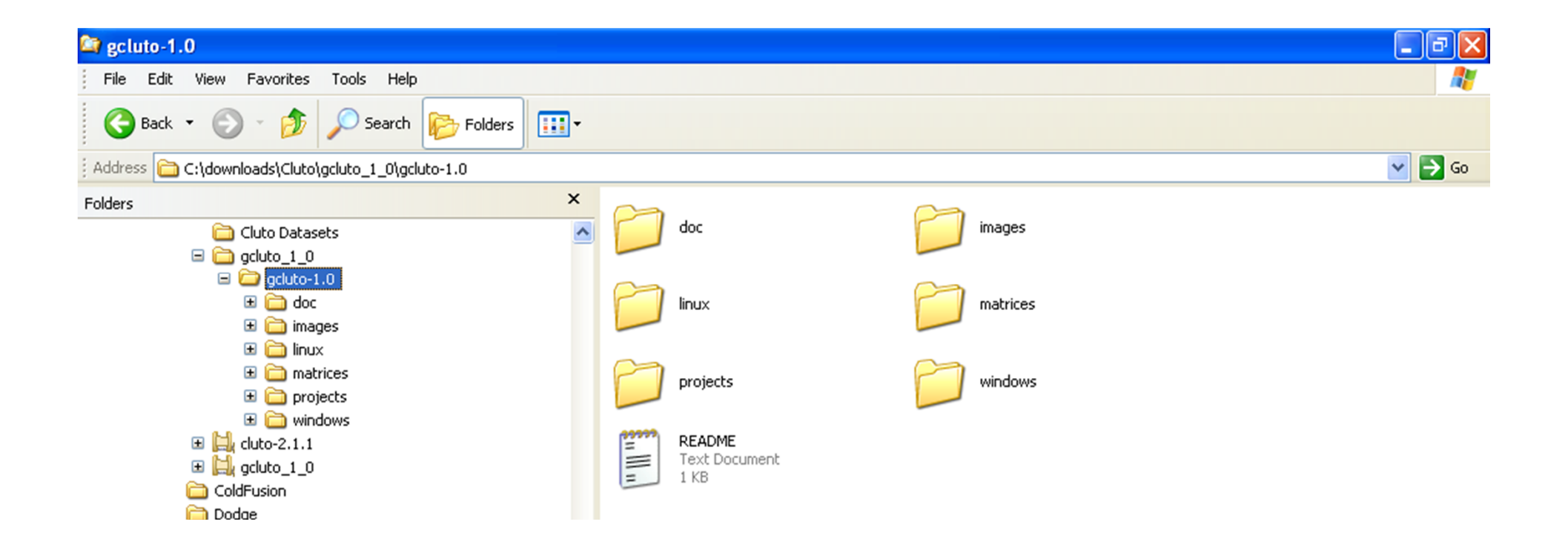

## gCLUTO "doc" Subfolder and Files

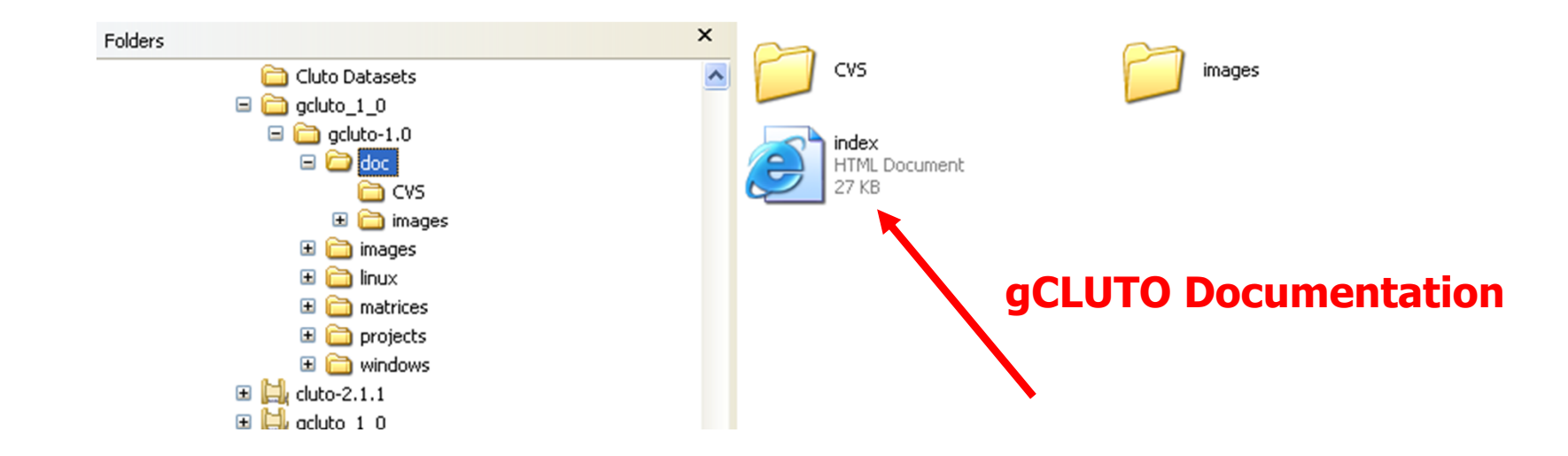

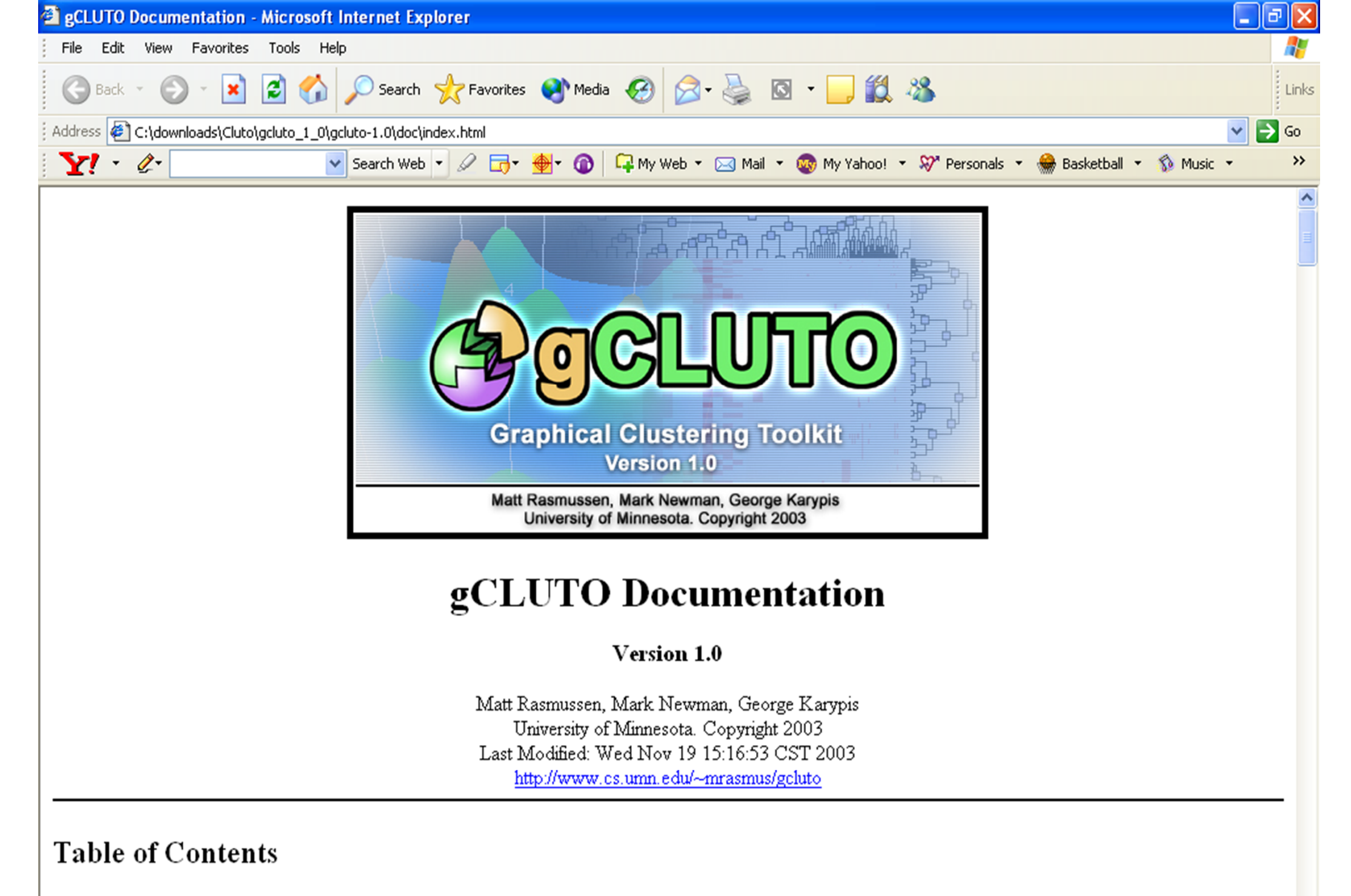

<u>1 Introduction</u>
 <u>1.1 What is gCLUTO</u>
 <u>1.2 Feetbrees</u>

# For more information on CLUTO (original non-graphical version), download and Unzip "cluto-2.1.1.zip" at:

http://glaros.dtc.umn.edu/gkhome/cluto/cluto/download

## gCLUTO "windows" Subfolder and Files

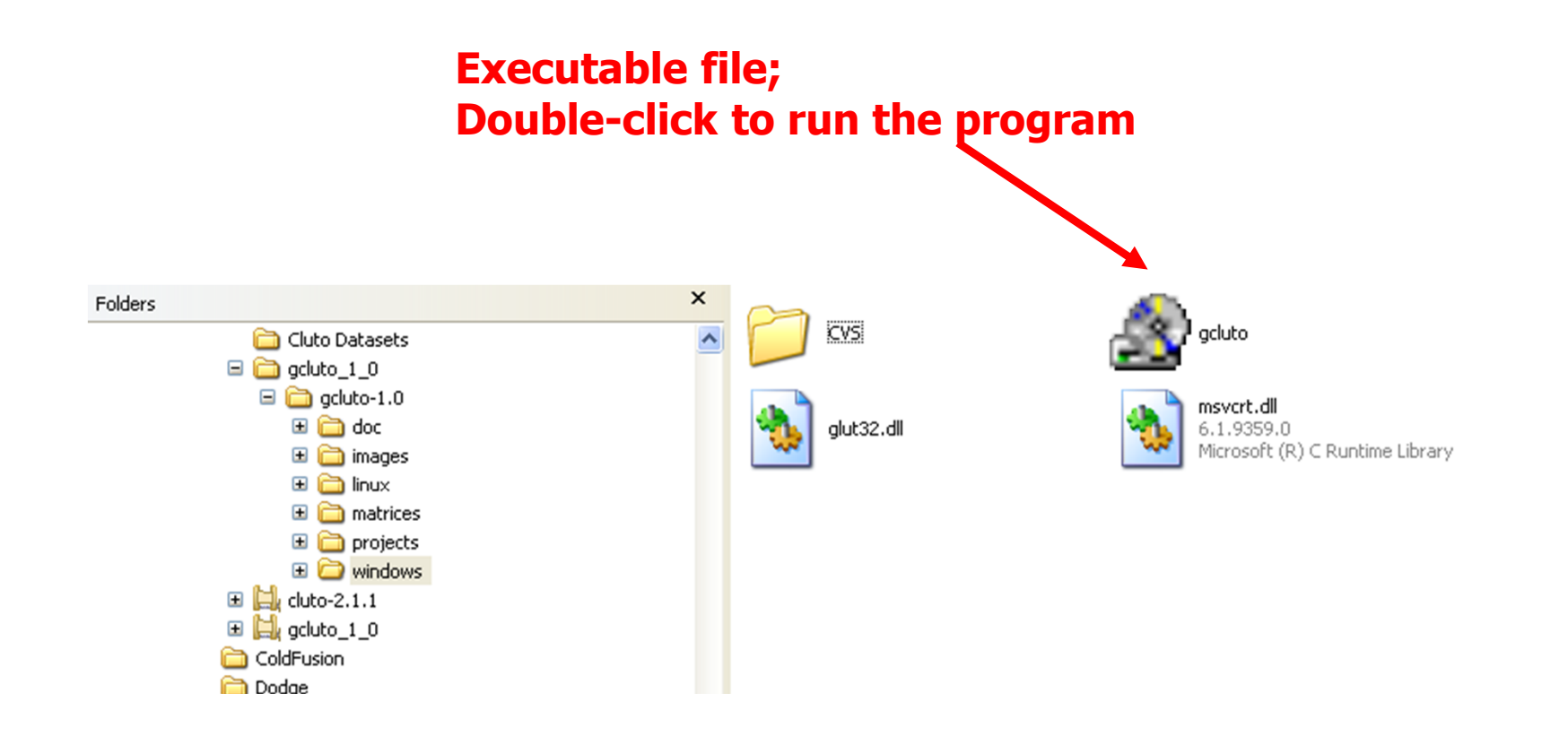

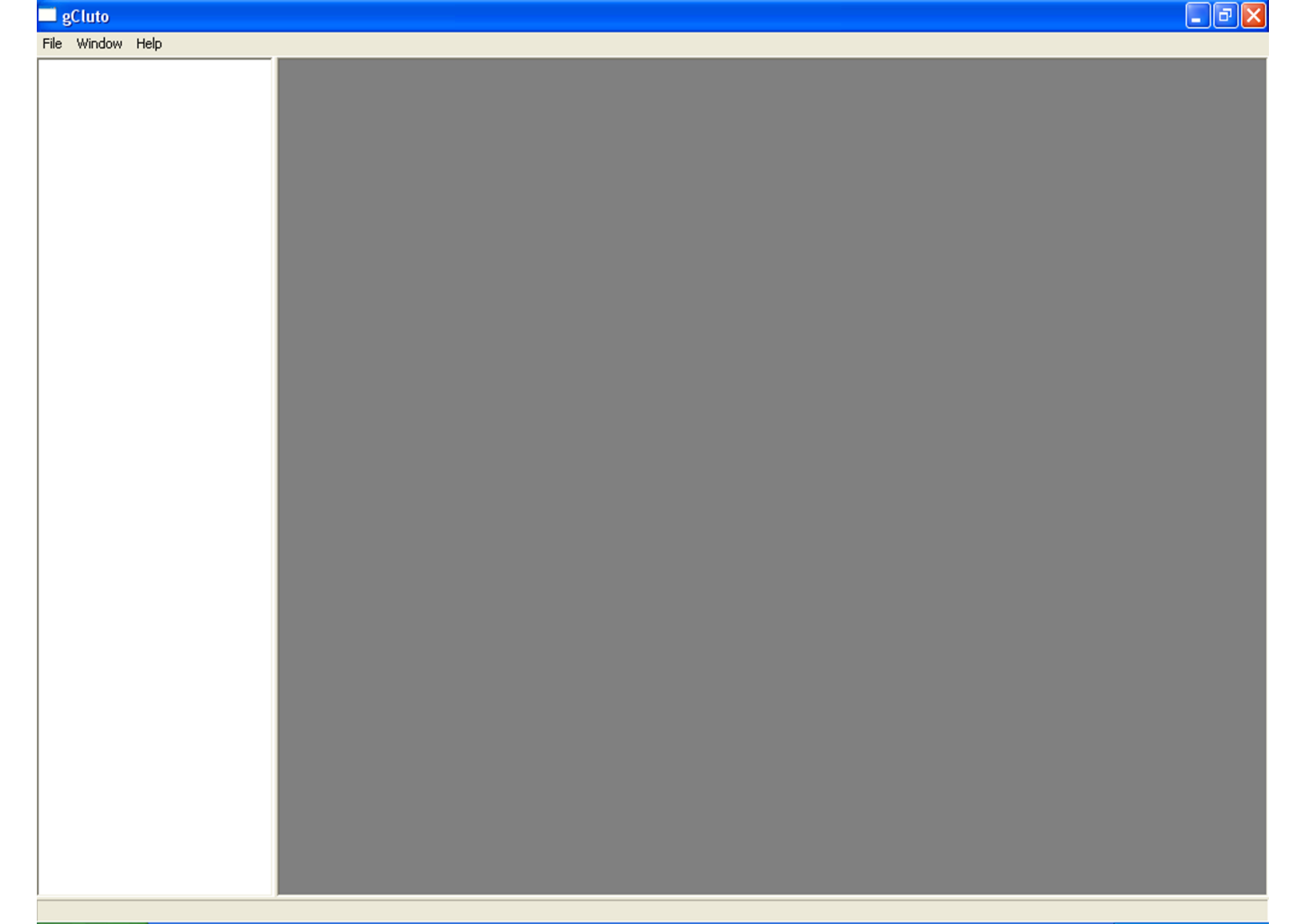

| gCluto                                                       |                            |  |  | _ @ 🔀 |
|--------------------------------------------------------------|----------------------------|--|--|-------|
| File Window Hel                                              | lp                         |  |  |       |
| New Project<br>Open Project<br>Save Project<br>Close Project | Ctrl-N<br>Ctrl-O<br>Ctrl-S |  |  |       |
| Print<br>Print Setup<br>Page Setup<br>Print Preview          | Ctrl-P                     |  |  |       |
| Show Error Log<br>Quit                                       | Ctrl-E<br>Ctrl-Q           |  |  |       |
|                                                              |                            |  |  |       |
|                                                              |                            |  |  |       |
|                                                              |                            |  |  |       |
|                                                              |                            |  |  |       |
|                                                              |                            |  |  |       |
|                                                              |                            |  |  |       |
|                                                              |                            |  |  |       |
|                                                              |                            |  |  |       |
| Create a new projec                                          | t                          |  |  |       |

#### 🗖 gCluto

#### File Window Help

| New Designet                                                     | P                                                                                                    |               |                       |                |        |
|------------------------------------------------------------------|----------------------------------------------------------------------------------------------------|---------------|-----------------------|----------------|--------|
| New Project                                                      |                                                                                                    |               |                       |                |        |
| My Recent<br>Documents<br>Desktop<br>My Documents<br>My Computer | Control doc<br>control images<br>control images<br>c |               | Create a<br>"projects | new<br>s″ subf | older  |
| My_Network                                                       | File name:                                                                                                    |               |                       | •              | Save   |
| Places                                                           | Save as type:                                                                                                    | All files (*) |                       | •              | Cancel |
|                                                                  |                                                                                                    |               |                       |                |        |

#### 🔜 gCluto

File Window Help

|                                   | ? 🔀    |
|-----------------------------------|--------|
| Save in: 🗀 projects 💽 🗢 🛍 🗰 🖛     |        |
|                                   |        |
| My Recent<br>Documents            |        |
|                                   |        |
| Desktop                           |        |
| MuDecuments                       |        |
|                                   |        |
| My Computer                       |        |
|                                   |        |
| My Network File name: genes1-test | Save   |
| Save as type: All files (*)       | Cancel |
|                                   |        |
|                                   |        |
|                                   |        |
|                                   |        |
|                                   |        |
|                                   |        |
|                                   |        |

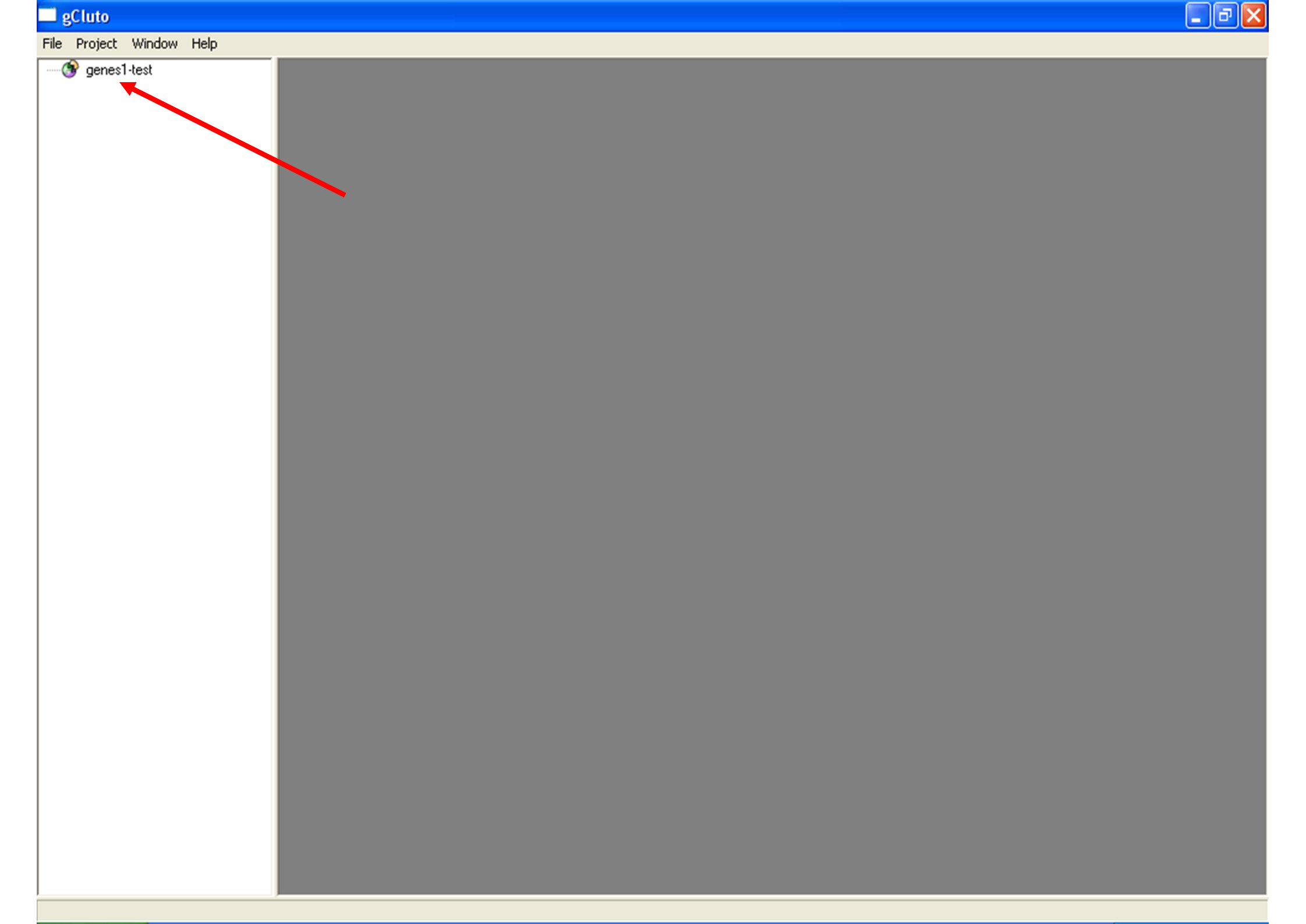

| gCluto            | Uala |  |  |
|-------------------|------|--|--|
| IE Project Window |      |  |  |
| Export Oata Ctr   | -    |  |  |
|                   |      |  |  |
|                   |      |  |  |
|                   |      |  |  |
|                   |      |  |  |
|                   |      |  |  |
|                   |      |  |  |
|                   |      |  |  |
|                   |      |  |  |
|                   |      |  |  |
|                   |      |  |  |
|                   |      |  |  |
|                   |      |  |  |
|                   |      |  |  |
|                   |      |  |  |
|                   |      |  |  |
|                   |      |  |  |
|                   |      |  |  |
|                   |      |  |  |
|                   |      |  |  |
|                   |      |  |  |
|                   |      |  |  |
|                   |      |  |  |
|                   |      |  |  |
|                   |      |  |  |
|                   |      |  |  |
|                   |      |  |  |
|                   |      |  |  |
|                   |      |  |  |
|                   |      |  |  |
|                   |      |  |  |
|                   |      |  |  |
|                   |      |  |  |
|                   |      |  |  |

---- 😚 genes1-test

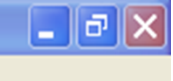

| mport Data                                                                                                    |        |
|----------------------------------------------------------------------------------------------------|--------|
| Label                                                                                                    |        |
| J                                                                                                    |        |
| Matrix File      Graph File      Delimited File                                                                                           |        |
|                                                                                                    | Browse |
| Row File                                                                                                    |        |
|                                                                                                    | Browse |
| Column File                                                                                                    |        |
|                                                                                                    | Browse |
| Row Class File                                                                                                    |        |
|                                                                                                    | Browse |
| Deliminated File Options<br>Use 1st column as Row Labels<br>Use 1st row as Column Labels<br>Delimiters<br>Tab Semicolon Comma Space Other |        |

#### 🗖 gCluto

File Project Window Help

| Matrix File  |                      |                       | ? 🛛                      |                       |        |
|--------------|----------------------|-----------------------|--------------------------|-----------------------|--------|
| Look in:     | C gcluto-1.0         | ▼ ⇐ €                 | I 💣 🎟 -                  |                       |        |
|              | doc                  |                       |                          |                       |        |
| My Recent    | inux                 |                       |                          |                       |        |
|              | matrices<br>projects |                       |                          |                       |        |
| Desktop      | a windows            |                       |                          |                       | ×      |
|              |                      |                       |                          |                       |        |
| My Documents |                      |                       |                          |                       |        |
|              |                      | There are a couple of | of examples              | C Delimited File      | Browse |
| My Computer  |                      | at the "matrices" su  | bfolder                  |                       |        |
| <b>6</b>     |                      |                       |                          | 8                     | Browse |
| Mu Network   | File name:           | Chate Markin (Surge)  | Open     Cancel          |                       |        |
| Places       | riles of type.       | Cluco Marrix ( .mar)  |                          | 8                     | Browse |
|              |                      |                       |                          | B                     | Browse |
|              |                      |                       | ,                        |                       |        |
|              |                      |                       | Deliminated File Options |                       |        |
|              |                      |                       | Use 1st column as Ro     | ow Labels<br>n Labels |        |
|              |                      |                       | Delimiters               |                       |        |
|              |                      |                       | 🗖 Tab 🗖 Semicolon        | Comma 🗖 Space 🗖 Other |        |
|              |                      |                       |                          |                       |        |
|              |                      |                       |                          | OK Cancel             |        |
|              |                      |                       |                          |                       |        |

#### 🗖 gCluto

File Project Window Help

| Matrix File            |                         |                                        |       |            | ? 🛛                                                                |                                                             |        |  |
|------------------------|-------------------------|----------------------------------------|-------|------------|--------------------------------------------------------------------|-------------------------------------------------------------|--------|--|
| Look in:               | 🗀 matrices              |                                        | • 🔶 🖪 | -11 📸      |                                                                    |                                                             |        |  |
| My Recent<br>Documents | CVS<br>genes1<br>genes2 |                                        |       |            |                                                                    |                                                             |        |  |
| Desktop                |                         |                                        | •     |            |                                                                    |                                                             | ×      |  |
| My Documents           |                         |                                        |       |            |                                                                    | C. Delimited File                                           |        |  |
| My Computer            |                         |                                        |       |            |                                                                    |                                                             | Browse |  |
| <b></b>                | File name:              |                                        |       | •          | Open                                                               |                                                             | Browse |  |
| My Network<br>Places   | Files of type:          | Cluto Matrix (*.mat) Open as read-only |       | <b>•</b>   | Cancel                                                             |                                                             | Browse |  |
|                        |                         |                                        |       |            |                                                                    |                                                             | Browse |  |
|                        |                         |                                        |       | Deliminate | ed File Options<br>st column as Ro<br>st row as Colum<br>Semicolon | ow Labels<br>n Labels<br>Comma C Space C Other<br>OK Cancel |        |  |

---- 😚 genes1-test

| Import Data                                               | ×         |
|-----------------------------------------------------------|-----------|
| Label                                                     |           |
| Matrix File C. Granh File C. Delimited File               |           |
| C:\downloads\Cluto\gcluto_1_0\gcluto-1.0\matrices\genes   | 1. Browse |
| Row File                                                  |           |
| C:\downloads\Cluto\gcluto_1_0\gcluto-1.0\matrices\genes   | 1. Browse |
| Column File                                               | Browse    |
| Bow Class File                                            | Diowse    |
|                                                           | Browse    |
|                                                           |           |
| Deliminated File Options                                  |           |
| Use 1st column as Row Labels Use 1st row as Column Labels |           |
| Delimiters                                                |           |
| I Tab I Semicolon I Lomma I Space I Uthe                  |           |
|                                                           |           |
| OK Cancel                                                 |           |

| 🔲 gCluto - [genes1]           |                                               |                                                          |                                                          |                                                                      |                                                                      |                                                                      |                                                                      |                                                                      |                                                          |                                                                      | X |
|-------------------------------|-----------------------------------------------|----------------------------------------------------------|----------------------------------------------------------|----------------------------------------------------------------------|----------------------------------------------------------------------|----------------------------------------------------------------------|----------------------------------------------------------------------|----------------------------------------------------------------------|----------------------------------------------------------|----------------------------------------------------------------------|---|
| File Project Data Window Help |                                               |                                                          |                                                          |                                                                      |                                                                      |                                                                      |                                                                      |                                                                      |                                                          |                                                                      |   |
| B genes1-test                 | Dense Matrix                                  | •                                                        |                                                          |                                                                      |                                                                      |                                                                      |                                                                      |                                                                      |                                                          |                                                                      |   |
| genes1                        |                                               | 1                                                        | 2                                                        | 3                                                                    | 4                                                                    | 5                                                                    | 6                                                                    | 7                                                                    | 8                                                        | 9                                                                    | ^ |
|                               | 5HT1b                                         | 0.340000                                                 | 0.490000                                                 | 0.880000                                                             | 1.000000                                                             | 0.790000                                                             | 0.980000                                                             | 0.750000                                                             | 0.660000                                                 | 0.720000                                                             |   |
|                               | 5HT2                                          | 0.350000                                                 | 0.610000                                                 | 0.890000                                                             | 0.810000                                                             | 1.000000                                                             | 0.970000                                                             | 0.390000                                                             | 0.550000                                                 | 0.660000                                                             |   |
|                               | 5HT3                                          | 0.510000                                                 | 0.360000                                                 | 0.660000                                                             | 1.000000                                                             | 0.660000                                                             | 0.560000                                                             | 0.360000                                                             | 0.180000                                                 | 0.170000                                                             |   |
|                               | ACHE                                          | 0.570000                                                 | 0.530000                                                 | 0.750000                                                             | 0.760000                                                             | 0.890000                                                             | 0.960000                                                             | 1.000000                                                             | 0.840000                                                 | 0.540000                                                             |   |
|                               | actin                                         | 0.720000                                                 | 0.900000                                                 | 1.000000                                                             | 0.930000                                                             | 0.760000                                                             | 0.850000                                                             | 0.880000                                                             | 0.650000                                                 | 0.580000                                                             |   |
|                               | aFGF                                          | 0.160000                                                 | 0.210000                                                 | 0.530000                                                             | 0.770000                                                             | 0.320000                                                             | 0.650000                                                             | 1.000000                                                             | 0.250000                                                 | 0.230000                                                             | ≡ |
|                               | BDNF                                          | 0.020000                                                 | 0.040000                                                 | 0.290000                                                             | 0.260000                                                             | 0.280000                                                             | 0.430000                                                             | 0.330000                                                             | 0.260000                                                 | 1.000000                                                             |   |
|                               | bFGF                                          | 0.630000                                                 | 0.530000                                                 | 0.850000                                                             | 0.900000                                                             | 1.000000                                                             | 0.930000                                                             | 0.950000                                                             | 0.940000                                                 | 0.970000                                                             |   |
|                               | Brm                                           | 0.870000                                                 | 1.000000                                                 | 0.520000                                                             | 0.360000                                                             | 0.360000                                                             | 0.230000                                                             | 0.130000                                                             | 0.060000                                                 | 0.070000                                                             |   |
|                               | CC01                                          | 0.870000                                                 | 0.920000                                                 | 0.980000                                                             | 0.950000                                                             | 0.610000                                                             | 1.000000                                                             | 0.930000                                                             | 0.870000                                                 | 0.840000                                                             |   |
|                               | CC02                                          | 1.000000                                                 | 0.890000                                                 | 0.740000                                                             | 0.700000                                                             | 0.810000                                                             | 0.830000                                                             | 0.960000                                                             | 0.740000                                                 | 0.860000                                                             |   |
|                               | cellubrevin                                   | 0.780000                                                 | 1.000000                                                 | 0.990000                                                             | 0.920000                                                             | 0.750000                                                             | 0.830000                                                             | 0.760000                                                             | 0.240000                                                 | 0.380000                                                             |   |
|                               | cjun                                          | 0.710000                                                 | 0.680000                                                 | 0.670000                                                             | 0.680000                                                             | 0.660000                                                             | 0.800000                                                             | 0.700000                                                             | 0.760000                                                 | 1.000000                                                             |   |
|                               | CNTF                                          | 1.000000                                                 | 0.930000                                                 | 0.660000                                                             | 0.890000                                                             | 0.910000                                                             | 0.790000                                                             | 0.810000                                                             | 0.750000                                                 | 0.820000                                                             |   |
|                               | CNTFR                                         | 1.000000                                                 | 0.900000                                                 | 0.780000                                                             | 0.830000                                                             | 0.970000                                                             | 0.830000                                                             | 0.990000                                                             | 0.990000                                                 | 0.810000                                                             |   |
|                               | CX43                                          | 0.880000                                                 | 0.750000                                                 | 0.990000                                                             | 1.000000                                                             | 0.900000                                                             | 0.970000                                                             | 0.980000                                                             | 0.880000                                                 | 1.000000                                                             |   |
|                               | cyclinA                                       | 1.000000                                                 | 0.890000                                                 | 0.830000                                                             | 0.720000                                                             | 0.750000                                                             | 0.710000                                                             | 0.640000                                                             | 0.640000                                                 | 0.550000                                                             |   |
|                               | cyclinB                                       | 1.000000                                                 | 0.980000                                                 | 0.770000                                                             | 0.590000                                                             | 0.610000                                                             | 0.480000                                                             | 0.280000                                                             | 0.090000                                                 |                                                                      |   |
|                               | EGF                                           | 0.860000                                                 | 0.870000                                                 | 1.000000                                                             | 0.720000                                                             | 0.790000                                                             | 0.680000                                                             | 0.790000                                                             | 0.710000                                                 | 0.580000                                                             |   |
|                               | FABP                                          | 0.730000                                                 | 0.750000                                                 | 0.830000                                                             | 0.900000                                                             | 0.890000                                                             | 1.000000                                                             | 0.850000                                                             | 0.690000                                                 | 0.680000                                                             |   |
|                               | G6718086                                      | 0.900000                                                 | 1.000000                                                 | 0.680000                                                             | 0.680000                                                             | 0.560000                                                             | 0.410000                                                             | 0.250000                                                             | 0.160000                                                 | 0.150000                                                             |   |
|                               | G67186                                        | 0.970000                                                 | 1.000000                                                 | 0.720000                                                             | 0.770000                                                             | 0.440000                                                             | 0.420000                                                             | 0.260000                                                             | 0.110000                                                 | 0.070000                                                             |   |
|                               | GAD65                                         | 0.910000                                                 | 0.830000                                                 | 0.860000                                                             | 0.970000                                                             | 0.870000                                                             | 1.000000                                                             | 0.790000                                                             | 0.720000                                                 | 0.510000                                                             |   |
|                               | GAD67                                         | 0.350000                                                 | 0.460000                                                 | 0.950000                                                             | 0.830000                                                             | 0.810000                                                             | 1.000000                                                             | 0.810000                                                             | 0.660000                                                 | 0.720000                                                             |   |
|                               | GAP43                                         | 0.580000                                                 | 0.650000                                                 | 1.000000                                                             | 0.630000                                                             | 0.630000                                                             | 0.640000                                                             | 0.650000                                                             | 0.630000                                                 | 0.540000                                                             |   |
|                               | GFAP                                          |                                                          |                                                          | 0.520000                                                             | 0.380000                                                             | 0.810000                                                             | 1.000000                                                             | 0.940000                                                             | 0.560000                                                 | 0.910000                                                             |   |
|                               | GMFb                                          | 1.000000                                                 | 0.970000                                                 | 0.890000                                                             | 0.940000                                                             | 0.920000                                                             | 0.510000                                                             | 0.880000                                                             | 0.750000                                                 | 0.430000                                                             |   |
|                               | GRa1                                          | 0.050000                                                 | 0.230000                                                 | 0.800000                                                             | 0.620000                                                             | 0.850000                                                             | 0.850000                                                             | 0.850000                                                             | 1.000000                                                 | 1.000000                                                             |   |
|                               | GRa2                                          | 0.660000                                                 | 0.690000                                                 | 1.000000                                                             | 0.980000                                                             | 0.980000                                                             | 0.990000                                                             | 0.940000                                                             | 0.840000                                                 | 0.890000                                                             |   |
|                               | GRa3                                          | 0.440000                                                 | 0.690000                                                 | 0.720000                                                             | 1.000000                                                             | 0.860000                                                             | 0.900000                                                             | 0.810000                                                             | 0.570000                                                 | 0.260000                                                             | ~ |
|                               | GAP43<br>GFAP<br>GMFb<br>GRa1<br>GRa2<br>GRa3 | 0.580000<br>1.000000<br>0.050000<br>0.660000<br>0.440000 | 0.650000<br>0.970000<br>0.230000<br>0.690000<br>0.690000 | 1.000000<br>0.520000<br>0.890000<br>0.800000<br>1.000000<br>0.720000 | 0.630000<br>0.380000<br>0.940000<br>0.620000<br>0.980000<br>1.000000 | 0.630000<br>0.810000<br>0.920000<br>0.850000<br>0.980000<br>0.860000 | 0.640000<br>1.000000<br>0.510000<br>0.850000<br>0.990000<br>0.990000 | 0.650000<br>0.940000<br>0.880000<br>0.850000<br>0.940000<br>0.810000 | 0.630000<br>0.560000<br>1.000000<br>0.840000<br>0.570000 | 0.540000<br>0.910000<br>0.430000<br>1.000000<br>0.890000<br>0.260000 |   |

| gCluto - [genes1]           |              |          |          |          |          |          |          |          |          |          |     |
|-----------------------------|--------------|----------|----------|----------|----------|----------|----------|----------|----------|----------|-----|
| File Project Data Window He | elp          |          |          |          |          |          |          |          |          | -        | a × |
| B 🚱 genes1-test             | Dense Matrix | -        |          |          |          |          |          |          |          |          |     |
| Open<br>Class               |              | 1        | 2        | 3        | 4        | 5        | 6        | 7        | 8        | 9        | ^   |
| Save                        | 5HT1b        | 0.340000 | 0.490000 | 0.880000 | 1.000000 | 0.790000 | 0.980000 | 0.750000 | 0.660000 | 0.720000 |     |
| Delete                      | 5HT2         | 0.350000 | 0.610000 | 0.890000 | 0.810000 | 1.000000 | 0.970000 | 0.390000 | 0.550000 | 0.660000 |     |
| Cluster                     | 5HT3         | 0.510000 | 0.360000 | 0.660000 | 1.000000 | 0.660000 | 0.560000 | 0.360000 | 0.180000 | 0.170000 |     |
| Cluster                     | ACHE         | 0.570000 | 0.530000 | 0.750000 | 0.760000 | 0.890000 | 0.960000 | 1.000000 | 0.840000 | 0.540000 |     |
|                             | actin        | 0.720000 | 0.900000 | 1.000000 | 0.930000 | 0.760000 | 0.850000 | 0.880000 | 0.650000 | 0.580000 |     |
|                             | aFGF         | 0.160000 | 0.210000 | 0.530000 | 0.770000 | 0.320000 | 0.650000 | 1.000000 | 0.250000 | 0.230000 | =   |
|                             | BDNF         | 0.020000 | 0.040000 | 0.290000 | 0.260000 | 0.280000 | 0.430000 | 0.330000 | 0.260000 | 1.000000 |     |
|                             | bFGF         | 0.630000 | 0.530000 | 0.850000 | 0.900000 | 1.000000 | 0.930000 | 0.950000 | 0.940000 | 0.970000 |     |
|                             | Brm          | 0.870000 | 1.000000 | 0.520000 | 0.360000 | 0.360000 | 0.230000 | 0.130000 | 0.060000 | 0.070000 |     |
|                             | CCO1         | 0.870000 | 0.920000 | 0.980000 | 0.950000 | 0.610000 | 1.000000 | 0.930000 | 0.870000 | 0.840000 |     |
|                             | CCO2         | 1.000000 | 0.890000 | 0.740000 | 0.700000 | 0.810000 | 0.830000 | 0.960000 | 0.740000 | 0.860000 |     |
|                             | cellubrevin  | 0.780000 | 1.000000 | 0.990000 | 0.920000 | 0.750000 | 0.830000 | 0.760000 | 0.240000 | 0.380000 |     |
|                             | cjun         | 0.710000 | 0.680000 | 0.670000 | 0.680000 | 0.660000 | 0.800000 | 0.700000 | 0.760000 | 1.000000 |     |
|                             | CNTF         | 1.000000 | 0.930000 | 0.660000 | 0.890000 | 0.910000 | 0.790000 | 0.810000 | 0.750000 | 0.820000 |     |
|                             | CNTFR        | 1.000000 | 0.900000 | 0.780000 | 0.830000 | 0.970000 | 0.830000 | 0.990000 | 0.990000 | 0.810000 |     |
|                             | CX43         | 0.880000 | 0.750000 | 0.990000 | 1.000000 | 0.900000 | 0.970000 | 0.980000 | 0.880000 | 1.000000 |     |
|                             | cyclinA      | 1.000000 | 0.890000 | 0.830000 | 0.720000 | 0.750000 | 0.710000 | 0.640000 | 0.640000 | 0.550000 |     |
|                             | cyclinB      | 1.000000 | 0.980000 | 0.770000 | 0.590000 | 0.610000 | 0.480000 | 0.280000 | 0.090000 |          |     |
|                             | EGF          | 0.860000 | 0.870000 | 1.000000 | 0.720000 | 0.790000 | 0.680000 | 0.790000 | 0.710000 | 0.580000 |     |
|                             | FABP         | 0.730000 | 0.750000 | 0.830000 | 0.900000 | 0.890000 | 1.000000 | 0.850000 | 0.690000 | 0.680000 |     |
|                             | G6718086     | 0.900000 | 1.000000 | 0.680000 | 0.680000 | 0.560000 | 0.410000 | 0.250000 | 0.160000 | 0.150000 |     |
|                             | G67186       | 0.970000 | 1.000000 | 0.720000 | 0.770000 | 0.440000 | 0.420000 | 0.260000 | 0.110000 | 0.070000 |     |
|                             | GAD65        | 0.910000 | 0.830000 | 0.860000 | 0.970000 | 0.870000 | 1.000000 | 0.790000 | 0.720000 | 0.510000 |     |
|                             | GAD67        | 0.350000 | 0.460000 | 0.950000 | 0.830000 | 0.810000 | 1.000000 | 0.810000 | 0.660000 | 0.720000 |     |
|                             | GAP43        | 0.580000 | 0.650000 | 1.000000 | 0.630000 | 0.630000 | 0.640000 | 0.650000 | 0.630000 | 0.540000 |     |
|                             | GFAP         |          |          | 0.520000 | 0.380000 | 0.810000 | 1.000000 | 0.940000 | 0.560000 | 0.910000 |     |
|                             | GMFb         | 1.000000 | 0.970000 | 0.890000 | 0.940000 | 0.920000 | 0.510000 | 0.880000 | 0.750000 | 0.430000 |     |
|                             | GRa1         | 0.050000 | 0.230000 | 0.800000 | 0.620000 | 0.850000 | 0.850000 | 0.850000 | 1.000000 | 1.000000 |     |
|                             | GRa2         | 0.660000 | 0.690000 | 1.000000 | 0.980000 | 0.980000 | 0.990000 | 0.940000 | 0.840000 | 0.890000 |     |
|                             | GRa3         | 0.440000 | 0.690000 | 0.720000 | 1.000000 | 0.860000 | 0.900000 | 0.810000 | 0.570000 | 0.260000 | ~   |
|                             | <            |          |          |          |          |          |          |          |          |          | >   |

| 🗖 gCluto - [genes1]           |                |               |          |          |                |            |          |          |          | _ 6      | ×   |
|-------------------------------|----------------|---------------|----------|----------|----------------|------------|----------|----------|----------|----------|-----|
| 🔄 File Project Data Window He | lp             |               |          |          |                |            |          |          |          | -        | a × |
| B 🎯 genes1-test               | Dense Matrix   | •             |          |          |                |            |          |          |          |          |     |
| genes1                        |                | 1             | 2        | 3        | 4              | 5          | 6        | 7        | 8        | 9        | ^   |
|                               | 5HT1b          | 0.340000      | 0.490000 | 0.880000 | 1.000000       | 0.790000   | 0.980000 | 0.750000 | 0.660000 | 0.720000 |     |
|                               | 5HT2           | 0.350000      | 0.610000 | 0.890000 | 0.810000       | 1.000000   | 0.970000 | 0.390000 | 0.550000 | 0.660000 |     |
|                               | 5HT3           | 0.510000      | 0.360000 | 0.660000 | 1.000000       | 0.660000   | 0.560000 | 0.360000 | 0.180000 | 0.170000 |     |
|                               | Edit Clusteri  | ne Ontions    |          |          |                |            |          |          | 340000   | 0.540000 |     |
|                               |                | -5 o priorito |          |          |                |            |          |          | 550000   | 0.580000 |     |
|                               | Cluster Metho  | bd            |          |          | Number of Clu  | usters     |          |          | 250000   | 0.230000 | ≡   |
|                               | Repeated       | Bisection     |          |          | 10             |            |          |          | 260000   | 1.000000 |     |
|                               | C Direct       |               |          |          |                |            |          |          | 340000   | 0.970000 |     |
|                               | C Agglomera    | tive          |          |          |                |            |          |          | 060000   | 0.070000 |     |
|                               | C Graph        |               |          |          |                |            |          |          | 370000   | 0.840000 |     |
|                               |                |               |          |          |                |            |          |          | 740000   | 0.860000 |     |
|                               | 01 A A F       |               |          |          | 0.1 · F        |            |          | _        | 240000   | 0.380000 |     |
|                               | Similarity Fur | Cosine        | •        |          | Uniterion Fund | tion 12    |          | <b>•</b> | 760000   | 1.000000 |     |
|                               | Row Model      | None          | <b>T</b> |          | Number of Ite  | rations 10 | _        |          | 750000   | 0.820000 |     |
|                               |                | Interio       |          |          |                | 110        |          |          | 390000   | 0.810000 |     |
|                               | Column Mod     | lel None      |          | $\nabla$ | Minimum Com    | ponent 1   |          |          | 380000   | 1.000000 |     |
|                               | Graph Mode     | Asumetric     | Direct - |          | Nearest Neig   | hbors 🛛    | _        |          | 540000   | 0.550000 |     |
|                               |                | JAsymetric    |          |          |                | <u>]</u> 4 |          |          | 090000   |          |     |
|                               | Number of T    | rials 10      |          |          | Edge Prune     | ) —        |          | 0.00000  | 710000   | 0.580000 |     |
|                               | Cluster Sele   | ction In      |          |          | Vertex Prune   |            |          | 0.00000  | 590000   | 0.680000 |     |
|                               |                | Best •        |          |          | Torton Trono   | )          |          | JU.00000 | 160000   | 0.150000 |     |
|                               |                | 🗌 K-Way       | Refine   |          | Column Prune   |            | J        | 1.00000  | 110000   | 0.070000 |     |
|                               |                |               |          |          |                |            |          |          | 720000   | 0.510000 |     |
|                               |                |               |          |          |                |            |          |          | 560000   | 0.720000 |     |
|                               |                |               |          | Cluster  | Cancel         | 1          |          |          | 530000   | 0.540000 |     |
|                               |                |               |          |          |                |            |          |          | 560000   | 0.910000 |     |
|                               | GMFb           | 1.000000      | 0.970000 | 0.890000 | 0.940000       | 0.920000   | 0.510000 | 0.880000 | 0.750000 | 0.430000 |     |
|                               | GRa1           | 0.050000      | 0.230000 | 0.800000 | 0.620000       | 0.850000   | 0.850000 | 0.850000 | 1.000000 | 1.000000 |     |
|                               | GRa2           | 0.660000      | 0.690000 | 1.000000 | 0.980000       | 0.980000   | 0.990000 | 0.940000 | 0.840000 | 0.890000 |     |
|                               | GRa3           | 0.440000      | 0.690000 | 0.720000 | 1.000000       | 0.860000   | 0.900000 | 0.810000 | 0.570000 | 0.260000 | ~   |
|                               | <              |               |          |          |                |            |          |          |          |          | >   |

File Project Solution Window Help

| ∃ 😚 genes1-test |
|-----------------|
| 🗄 🦰 genes1      |
| Solution 1      |

### solution 1 - Solution Results

| Clustering Options                   |             |                  |       |    |                   |               |       |
|--------------------------------------|-------------|------------------|-------|----|-------------------|---------------|-------|
| Method: Repeated Bisection           |             |                  |       |    | #Clusters: 10     |               |       |
| CRfun: I2                            |             | Simfun: Cosine   |       |    |                   |               |       |
| RowModel: None                       |             | Col Model : None |       |    | Graph Model: Asy  | metric-Direct |       |
| Col Prune: 1.000                     |             | EdgePrune: 0.000 |       |    | VertexPrune: 0.00 | 0             |       |
| Nearest Nieghbors: 4                 |             | MinComponent: 1  |       |    | CSType: Best      |               |       |
| #Trials: 10                          |             | #Iterations: 10  |       |    |                   |               |       |
|                                      |             |                  |       |    |                   |               |       |
| 10-way clustering: [70 of 70]        |             |                  |       |    |                   |               |       |
| Cluster Size                         |             | ISim             | ISder | v  | ESim              | ESdev         |       |
| <u>0</u> 2                           |             | 0.985            | 0.000 | 0  | 0.752             | 0.034         |       |
| 1 2                                  |             | 0.949            | 0.00  | 0  | 0.770             | 0.036         |       |
| 2 2                                  |             | 0.897            | 0.000 | 0  | 0.723             | 0.053         |       |
| 3 2                                  |             | 0.954            | 0.00  | 0  | 0.817             | 0.051         |       |
| <u>4</u> 3                           |             | 0.940            | 0.013 | 3  | 0.814             | 0.034         |       |
| <u>5</u> 29                          |             | 0.968            | 0.00  | 9  | 0.875             | 0.014         |       |
| <u>6</u> 7                           |             | 0.919            | 0.013 | 3  | 0.836             | 0.050         |       |
| <u>7</u> 3                           |             | 0.965            | 0.00  | 5  | 0.884             | 0.007         |       |
| 8 6                                  |             | 0.930            | 0.010 | 6  | 0.851             | 0.033         |       |
| <u>9</u> 14                          |             | 0.953            | 0.023 | 2  | D.885             | 0.029         |       |
| Go to Top                            |             |                  |       |    |                   |               |       |
| Descriptive & Descriminating Feature | es          |                  |       |    |                   |               |       |
| Cluster 0 Size: 2 ISim: 0.985        | ESim: 0.752 |                  |       |    |                   |               |       |
| Descriptive: 1                       | 19.7%       | 11               | 19.7% | 0  | 17.1%             | 3             | 10.3% |
| Descriminating: 1                    | 14.7%       | 0                | 13.2% | 11 | 10.5%             | 16            | 8.7%  |
| Cluster 1 Size: 2 ISim: 0.949        | ESim: 0.770 |                  |       |    |                   |               |       |
| Descriptive: 8                       | 12.3%       | 13               | 10.5% | 11 | 9.8%              | 15            | 9.1%  |
| Descriminating: 3                    | 15.8%       | 1                | 13.8% | 2  | 13.2%             | 0             | 12.1% |
| Cluster 2 Size: 2 ISim: 0.897        | ESim: 0.723 |                  |       |    |                   |               |       |
| Descriptive: 0                       | 18.5%       | 1                | 15.2% | 2  | 13.6%             | 4             | 11.5% |
| Descriminating: 0                    | 15.5%       | 11               | 10.5% | 13 | 9.7%              | 1             | 9.0%  |
| Cluster 3 Size: 2 ISim: 0.954        | ESim: 0.817 |                  |       |    |                   |               |       |
| Descriptive: 11                      | 17.1%       | 3                | 14.8% | 12 | 13.3%             | 13            | 11.5% |

\_ 7

- 8 X

| gCluto - [solution 1]                                |                                |             |                 |       |                       |          |
|------------------------------------------------------|--------------------------------|-------------|-----------------|-------|-----------------------|----------|
| File Project Solution Window                         | Help                           |             |                 |       |                       | _ 8      |
| B- (S) genes1-test<br>B- (E) genes1<br>Open<br>Close | - tion 1 -                     | Solutior    | n Results       | ;     |                       |          |
| Save                                                 | Options                        |             |                 |       | 101 1 10              |          |
| Delete                                               | peated Bisection               | c:          | auferra Carrier |       | #Clusters: 10         |          |
| Recluster                                            | None                           | 30          | nirun: Cosine   |       | Graph Model: Asymetri | o-Direct |
| Create Matrix Visual                                 | lization                       | Ec          | daePrupe: 0.000 |       | Vertex Prune: 0.000   | 0-Direct |
| Create Mountain Vis                                  | ualization abbors: 4           | Mi          | inComponent: 1  |       | CSTupe: Best          |          |
|                                                      | #Trials: 10                    | ##          | terations: 10   |       | ,                     |          |
|                                                      |                                |             |                 |       |                       |          |
|                                                      | 10-way clustering: [70 of 70]  |             |                 |       |                       |          |
|                                                      | Cluster Size                   | IS          | im              | ISdev | ESim                  | ESdev    |
|                                                      | <u>0</u> 2                     | 0.9         | 985             | 0.000 | 0.752                 | 0.034    |
|                                                      | 1 2                            | 0.9         | 949             | 0.000 | 0.770                 | 0.036    |
|                                                      | 2 2                            | 0.4         | 897             | 0.000 | 0.723                 | 0.053    |
|                                                      | 3 2                            | 0.0         | 954             | 0.000 | 0.817                 | 0.051    |
|                                                      | <u>4</u> 3                     | 0.9         | 940             | 0.013 | 0.814                 | 0.034    |
|                                                      | <u>6</u> 29                    | 0.0         | 968             | 0.009 | 0.875                 | 0.014    |
|                                                      | <u>6</u> 7                     | .0          | 919             | 0.013 | 0.836                 | 0.050    |
|                                                      | <u>/</u> 3                     | 0.1         | 960             | 0.005 | U.884                 | 0.007    |
|                                                      | <u>e</u> 0<br>0 14             | 0.3         | 930             | 0.022 | 0.005                 | 0.020    |
|                                                      | Go to Top                      | 0.3         | 900             | 0.022 | 0.000                 | 0.029    |
|                                                      | Descriptive & Description Fest | 1505        |                 |       |                       |          |
|                                                      | Cluster 0 Size: 2 ISim: 0.985  | ESim: 0.752 |                 |       |                       |          |
|                                                      | Descriptive: 1                 | 19.7% 11    | 19.7%           | D     | 17.1% 3               | 10.3%    |
|                                                      | Descriminating: 1              | 14.7% 0     | 13.2%           | 11    | 10.5% 16              | 8.7%     |
|                                                      | Cluster 1 Size: 2 ISim: 0.949  | ESim: 0.770 |                 |       |                       |          |
|                                                      | Descriptive: 8                 | 12.3% 13    | 10.5%           | 11    | 9.8% 15               | 9.1%     |
|                                                      | Descriminating: 3              | 15.8% 1     | 13.8%           | 2     | 13.2% 0               | 12.1%    |
|                                                      | Cluster 2 Size: 2 ISim: 0.897  | ESim: 0.723 |                 |       |                       |          |
|                                                      | Descriptive: 0                 | 18.5% 1     | 15.2%           | 2     | 13.6% 4               | 11.5%    |
|                                                      | Descriminating: 0              | 15.5% 11    | 10.5%           | 13    | 9.7% 1                | 9.0%     |
|                                                      | Cluster 3 Size: 2 ISim: 0.954  | ESim: 0.817 |                 |       |                       |          |
|                                                      | Descriptive: 11                | 17.1% 3     | 14.8%           | 12    | 13.3% 13              | 11.5%    |

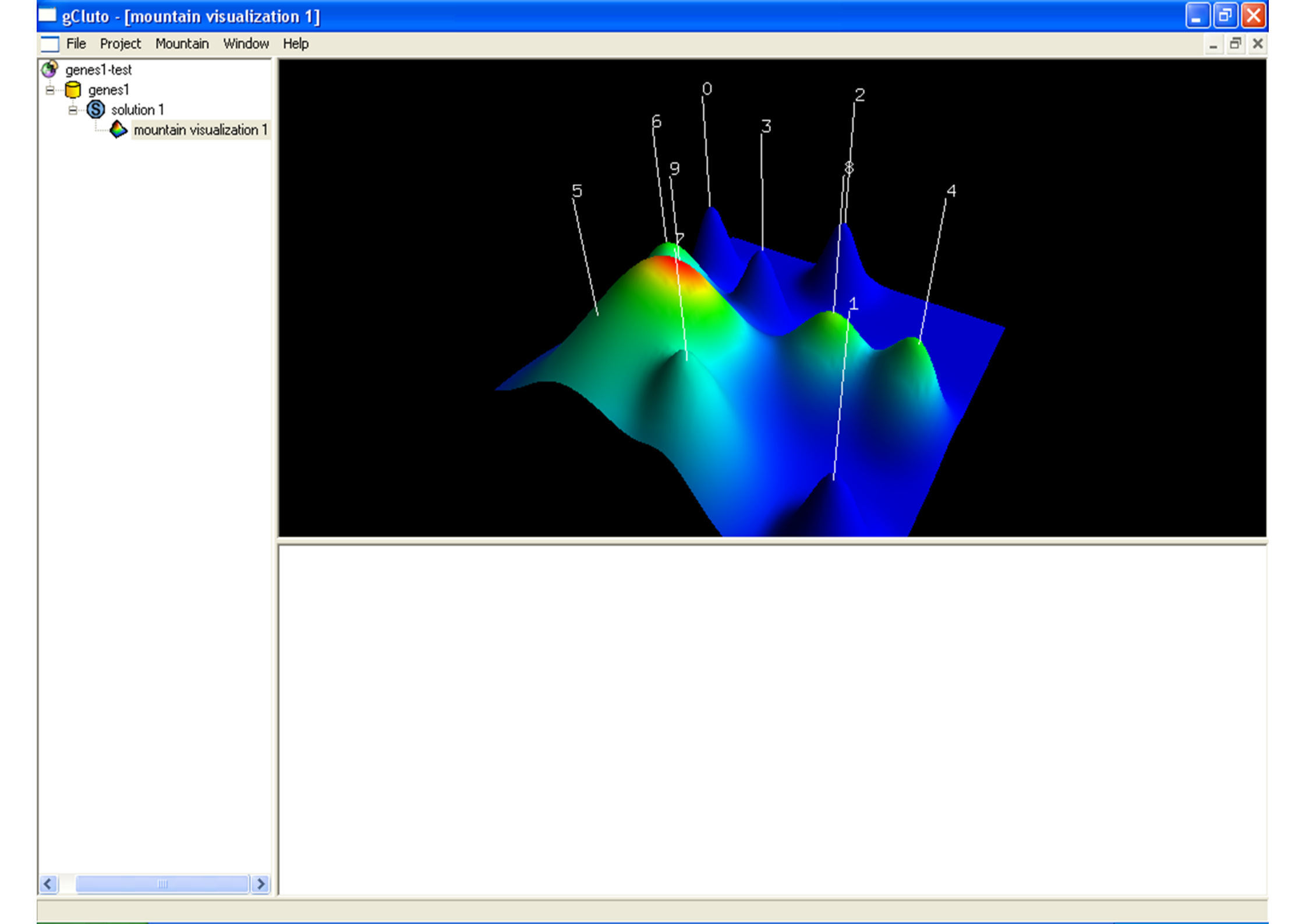

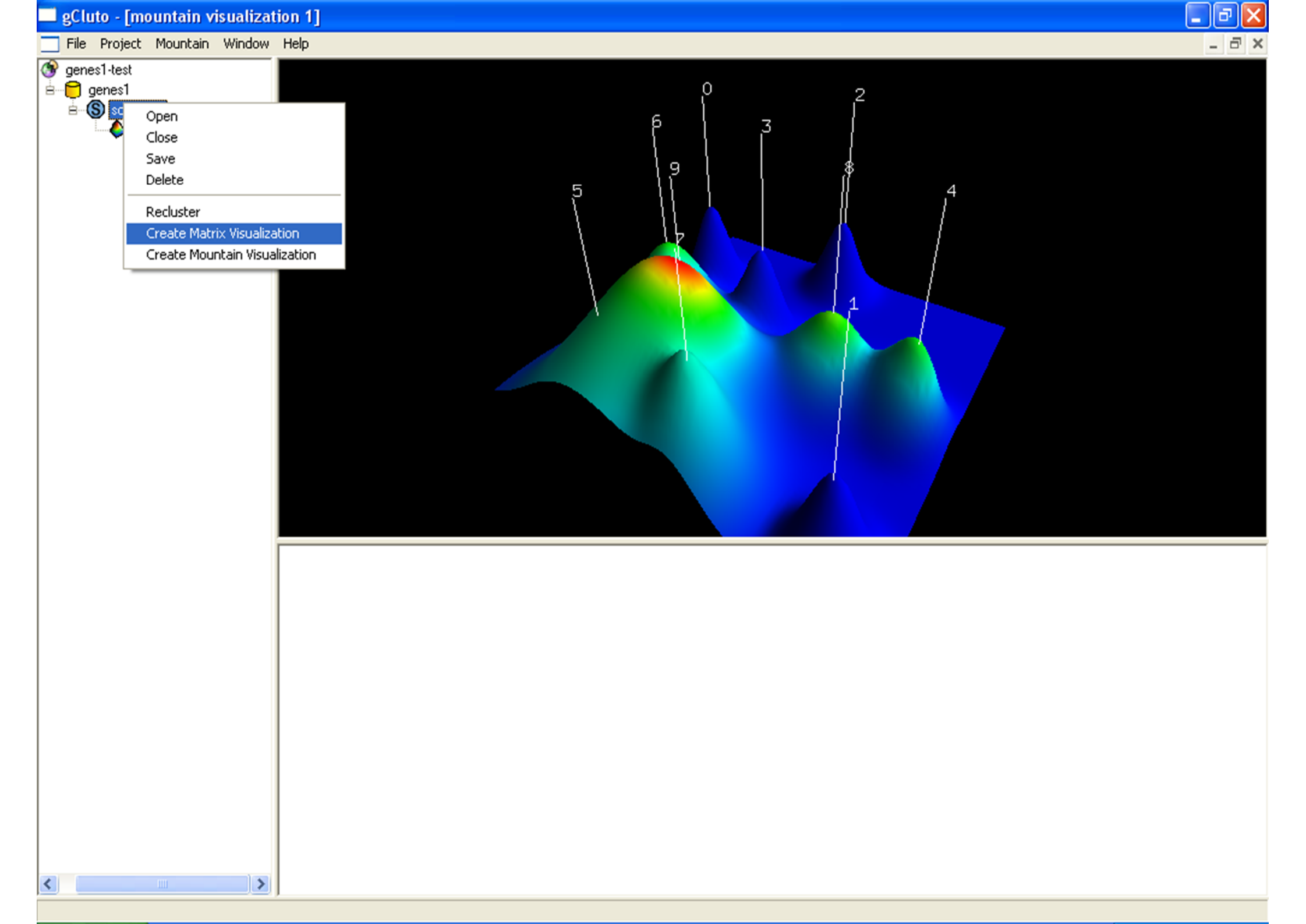

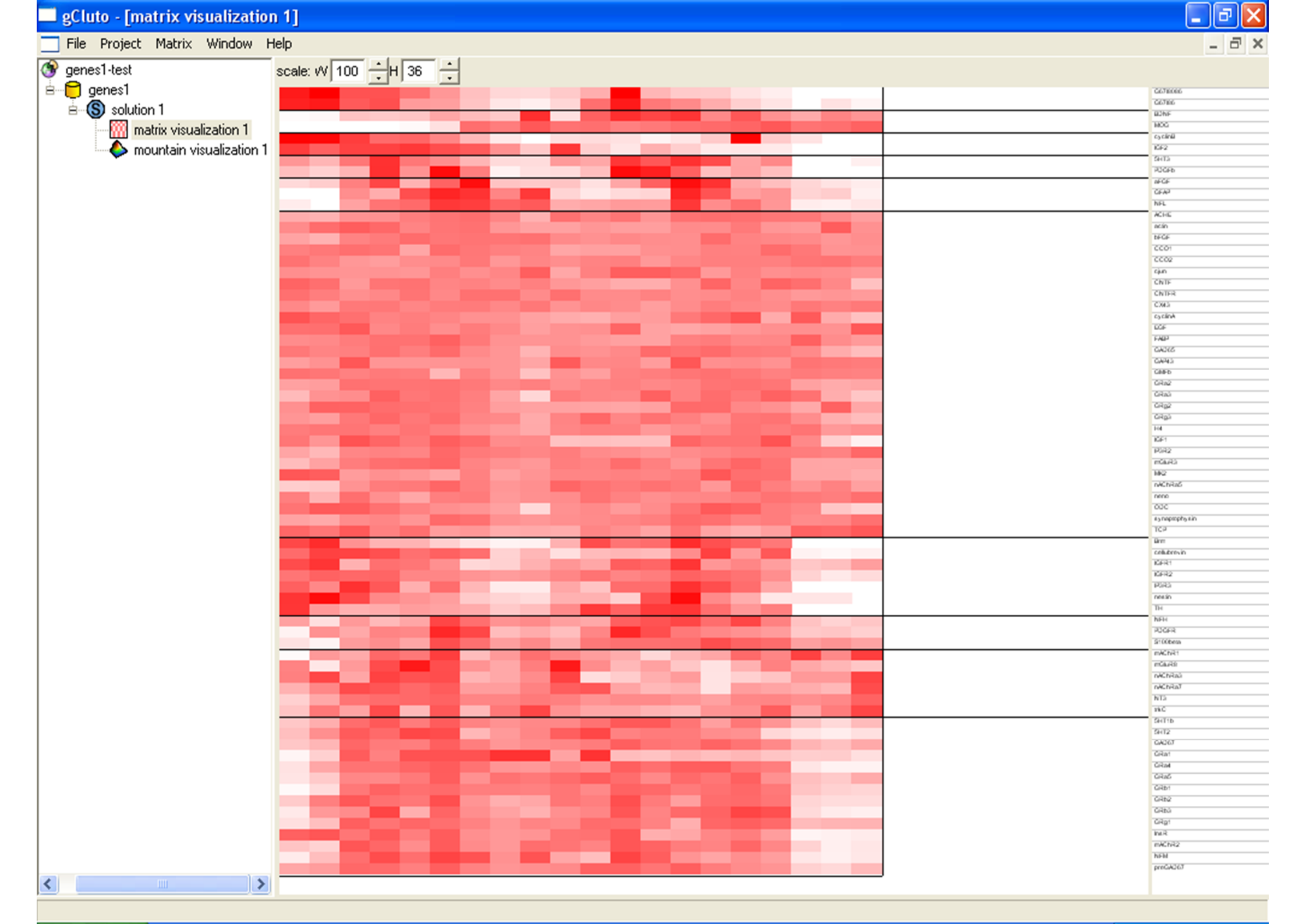

## Using other data sets

Preparing the data

## Opening "housing.dat" in Excel

| 💌 М  | icrosoft E                | xcel - Book               | :1                  |         |                            |                                |                                  |                |                       |                        |                  |                 |           |                |                | J X |
|------|---------------------------|---------------------------|---------------------|---------|----------------------------|--------------------------------|----------------------------------|----------------|-----------------------|------------------------|------------------|-----------------|-----------|----------------|----------------|-----|
| :    | <u>F</u> ile <u>E</u> dit | <u>V</u> iew <u>I</u> nse | ert F <u>o</u> rmat | Tools   | <u>D</u> ata <u>W</u> indo | w <u>H</u> elp #               | Ado <u>b</u> e PDF               |                |                       |                        |                  |                 | Туре а    | question for l | help 👻 🗕       | ð×  |
| : 🗅  | 💕 🛃 🛛                     | 3 🔒 🛃                     | 💁 i 🍄 🛍             | .   🔏 🛙 | 🗈 🛷   19 -                 | (~ - 1                         | 🙄 🕴 Arial                        |                | - 10                  | - B <u>U</u>           |                  | • <b>a•</b>  \$ | % .00 .00 | 🛊   🖂 🗸        | • 🗞 • <u>A</u> | - 2 |
| 1    | 12 22 2                   | a 💿 🖄 🛛                   | 3 8 🔊               |         | 🖻 🛛 🕅 🖓 Reply wi           | th <u>C</u> hanges             | End Review.                      |                |                       |                        |                  |                 |           |                |                |     |
| :    | <b>1</b>                  |                           |                     |         |                            |                                |                                  |                |                       |                        |                  |                 |           |                |                |     |
| - 12 | A1                        | -                         | fx                  |         |                            |                                |                                  |                |                       |                        |                  |                 |           |                |                |     |
|      | A                         | В                         | C                   | D       | E                          | F                              | G                                | Н              | I                     | J                      | K                | L               | M         | N              | 0              |     |
| 1    |                           |                           |                     |         |                            |                                |                                  |                |                       |                        |                  |                 |           |                |                |     |
| 2    |                           |                           |                     |         |                            |                                |                                  |                |                       |                        |                  |                 |           |                |                |     |
| 3    |                           |                           |                     |         | Text Import                | Wizard - S                     | tep 1 of 3                       |                |                       |                        |                  | ? 🗙 –           |           |                |                |     |
| -4   |                           |                           |                     |         | The Tech Uller             |                                |                                  | data in Eirea  | d i i i i i i i i i i |                        |                  |                 |           |                |                |     |
| 6    |                           |                           |                     |         | If this is correc          | a nas aetermi<br>t, choose Nex | ned that your<br>t, or choose th | ne data type   | that best d           | escribes your d        | ata.             |                 |           |                |                |     |
| 7    |                           |                           |                     |         | Original data              | ype                            | ·                                |                |                       |                        |                  |                 |           |                |                |     |
| 8    |                           |                           |                     |         | Choose the fi              | e type that be                 | est describes γ                  | /our data:     |                       |                        |                  |                 |           |                |                |     |
| 9    |                           |                           |                     |         | Delimite                   | d - Cha                        | racters such a                   | s commas or    | tabs separa           | ate each field.        |                  |                 |           |                |                |     |
| 11   |                           |                           |                     |         | Fixed w                    | idth - Field                   | is are aligned i                 | in columns wi  | ith spaces b          | etween each rie        | MO.              |                 |           |                |                |     |
| 12   |                           |                           |                     |         | Start in                   | port at row:                   | 1                                | File ori       | igin: 4               | 37 : OEM United        | l States         | ~               |           |                |                |     |
| 13   |                           |                           |                     |         |                            |                                |                                  |                |                       |                        |                  |                 |           |                |                |     |
| 14   |                           |                           |                     |         | Preview of file            | : C:\Caldas\Te                 | aching\CE 39                     | 5R5 - Fall 200 | 05\Datasets           | \UCI\housing.d         | ata.             |                 |           |                |                |     |
| 16   |                           |                           |                     |         |                            |                                |                                  |                |                       |                        |                  |                 |           |                |                |     |
| 17   |                           |                           |                     |         | 2 0.0273                   | 2 18.00<br>L 0.00              | 2.310 0<br>7.070 0               | 0.5380         | 6.5750<br>6.4210      | 65.20 4.0<br>78.90 4.9 | 900 1<br>9671 2  |                 |           |                |                |     |
| 18   |                           |                           |                     |         | 3 0.0272                   | 9 0.00                         | 7.070 0                          | 0.4690         | 7.1850                | 61.10 4.9              | 671 2            |                 |           |                |                |     |
| 19   |                           |                           |                     |         | 4 0.0323<br>5 0.0690       | 70.00<br>50.00                 | 2.180 0                          | 0.4580         | 6.9980<br>7 1470      | 45.80 6.0              | )622 3<br>)622 3 |                 |           |                |                |     |
| 20   |                           |                           |                     |         | <                          |                                |                                  |                |                       |                        |                  |                 |           |                |                |     |
| 22   |                           |                           |                     |         |                            |                                |                                  |                |                       |                        |                  | -               |           |                |                |     |
| 23   |                           |                           |                     |         |                            |                                |                                  | Cancel         | < Back                | <u>N</u> ext >         | <u> </u>         |                 |           |                |                |     |
| 24   |                           |                           |                     |         |                            | 1                              |                                  |                |                       |                        |                  |                 |           |                |                |     |
| 25   |                           |                           |                     |         |                            |                                |                                  |                |                       |                        |                  |                 |           |                |                | +   |
| 20   |                           |                           |                     |         |                            |                                |                                  |                |                       |                        |                  |                 |           |                |                |     |
| 28   |                           |                           |                     |         |                            |                                |                                  |                |                       |                        |                  |                 |           |                |                |     |
| 29   |                           |                           |                     |         |                            |                                |                                  |                |                       |                        |                  |                 |           |                |                |     |
| 30   |                           |                           |                     |         |                            |                                |                                  |                |                       |                        |                  |                 |           |                |                |     |
| 31   |                           |                           |                     |         |                            |                                |                                  |                |                       |                        |                  |                 |           |                |                | ~   |
| H 4  | → M\Sh                    | eet1 / She                | et2 / Sheet         | 3/      |                            |                                |                                  |                |                       | <                      |                  |                 |           |                |                | >   |
| Read | У                         |                           |                     |         |                            |                                |                                  |                |                       |                        |                  |                 |           | 1              | NUM            |     |

## In this data set "space" is the delimiter That's not always the case

| 🔀 Microsoft I | Excel - Bool     | k1                   |               |                             |                                 |                                 |                         |                         |                         |                                         |       |          |              | _ 2        | X   |
|---------------|------------------|----------------------|---------------|-----------------------------|---------------------------------|---------------------------------|-------------------------|-------------------------|-------------------------|-----------------------------------------|-------|----------|--------------|------------|-----|
| : 🕙 Eile Edit | <u>V</u> iew Ins | sert F <u>o</u> rmat | <u>T</u> ools | <u>D</u> ata <u>W</u> indov | v <u>H</u> elp A                | do <u>b</u> e PDF               |                         |                         |                         |                                         |       | Туре а   | question for | help 🚽 🗕 🗗 | Ξ×  |
|               |                  | 12 1 49 63           |               | a 🛷 🖉 🗸                     | CH - I 🛍                        | 🚆 🕴 Arial                       |                         | <b>v</b> 10             | - B U                   |                                         |       | % .0 .00 |              | - & - A -  | *   |
| 18a 4a 9a 0   | 2 <b>6</b> Mi    |                      |               | Reply with                  | Changes                         | Fod Review                      |                         |                         |                         |                                         |       |          |              |            |     |
|               |                  |                      | - U-          |                             | r <u>e</u> ndrigest tr          | Ling Konom                      |                         |                         |                         |                                         |       |          |              |            |     |
|               |                  |                      |               |                             |                                 |                                 |                         |                         |                         |                                         |       |          |              |            |     |
| AT            | ▼<br>□           | <i>7x</i>            | D             | E                           | F                               |                                 | L                       | 1                       | 1                       | L/                                      |       | b.4      | N            |            |     |
| 1             |                  | U                    | U             | E                           | F                               | 6                               | п                       |                         | J                       | n                                       | L     | IAI      | IN           | 0          | -^  |
| 2             | •                |                      |               |                             |                                 |                                 |                         |                         |                         |                                         |       |          |              |            |     |
| 3             |                  |                      | (             | Text Import V               | Vizard - St                     | en 2 of 3                       |                         |                         |                         | ſ                                       | 2 🛛 🗕 |          |              |            |     |
| 4             |                  |                      |               |                             |                                 |                                 |                         |                         |                         | L. L.                                   |       |          |              |            | -   |
| 6             |                  |                      |               | This screen let:            | ; you set the<br>is affected in | delimiters you<br>the preview l | ur data conta<br>helow. | ins. You can :          | see                     |                                         |       |          |              |            | -   |
| 7             |                  |                      |               | non your coxe               | o anoccoa in                    | and promotion                   | 2010111                 |                         |                         |                                         |       |          |              |            | _   |
| 8             |                  |                      |               | Delimiters                  |                                 |                                 |                         | Treat cons              | ecutive delimi          | iters as one                            |       |          |              |            |     |
| 9             |                  |                      |               | <u> </u>                    | Semicol                         | on 🛛 🤉                          | <u>C</u> omma           |                         |                         |                                         |       |          |              |            | _   |
| 11            |                  |                      |               | Space Space                 | Other:                          |                                 |                         | Text guali              | ifier:                  | *                                       |       |          |              |            | -   |
| 12            |                  |                      |               |                             |                                 |                                 |                         |                         |                         |                                         |       |          |              |            | -   |
| 13            |                  |                      |               | Data preview                |                                 |                                 |                         |                         |                         |                                         |       |          |              |            |     |
| 14            |                  |                      |               |                             |                                 |                                 |                         |                         |                         |                                         |       |          |              |            | _   |
| 15            |                  |                      |               |                             |                                 |                                 |                         |                         |                         |                                         |       |          |              |            | _ = |
| 17            |                  |                      |               | 0.006                       | 32 18.00                        | 2.310 0                         | 0.5380<br>0.4690        | 6.5750 65.<br>6 4210 78 | .20 4.0900<br>90 4 9671 | ) 1   296<br>  2   242                  |       |          |              |            | -   |
| 18            |                  |                      |               | 0.027                       | 29 0.00                         | 7.070 0                         | 0.4690                  | 7.1850 61.              | .10 4.9671              | 1 2 242                                 |       |          |              |            |     |
| 19            |                  |                      |               | 0.032                       | 37 0.00<br>05 0.00              | 2.180 0<br>2.180 0              | 0.4580<br>0.4580        | 6.9980 45.<br>7 1470 54 | .80 6.0622<br>20 6 0622 | 23 222                                  |       |          |              |            |     |
| 20            |                  |                      |               |                             | 00 p.00                         |                                 | p. 4000                 |                         | . 20 0.0022             | - p p p p p p p p p p p p p p p p p p p |       |          |              |            | -   |
| 22            |                  |                      |               |                             |                                 |                                 |                         |                         |                         |                                         |       |          |              |            | -   |
| 23            |                  |                      |               |                             |                                 |                                 | Cancel                  | < <u>B</u> ack          | <u>N</u> ext >          | <u> </u>                                | ı I   |          |              |            |     |
| 24            |                  |                      |               |                             |                                 |                                 |                         |                         |                         |                                         |       |          |              |            |     |
| 25            |                  |                      |               |                             |                                 |                                 |                         |                         |                         |                                         |       |          |              |            | _   |
| 20            |                  |                      |               |                             |                                 |                                 |                         |                         |                         |                                         |       |          |              |            | -   |
| 28            |                  |                      |               |                             |                                 |                                 |                         |                         |                         |                                         |       |          |              |            | -   |
| 29            |                  |                      |               |                             |                                 |                                 |                         |                         |                         |                                         |       |          |              |            |     |
| 30            |                  |                      |               |                             |                                 |                                 |                         |                         |                         |                                         |       |          |              |            | _   |
| 31            |                  |                      |               |                             |                                 |                                 |                         |                         |                         |                                         |       |          |              |            | ~   |
| H A P H S     | heet1 / She      | et2 / Sheet          | 3/            |                             |                                 |                                 |                         |                         | <                       |                                         |       |          |              |            |     |
| Ready         |                  |                      |               |                             |                                 |                                 |                         |                         |                         |                                         |       |          |              | NUM        |     |

## Check the data

- make sure that all columns are complete
- preprocess the data, if needed
- eliminate unnecessary columns

| Image: Balance Control       Image: Balance Control       Image: Balance Contro       Image: Balance Control       Im                                                                                                    | Microso          | oft Excel - H     | nousing | ł      |                        |                    |         |                    |      |        |     |     |                   |                  |                | _ 6            |
|----------------------------------------------------------------------------------------------------|------------------|-------------------|---------|--------|------------------------|--------------------|---------|--------------------|------|--------|-----|-----|-------------------|------------------|----------------|----------------|
| Image: Solution of the system       Image: Solution of the system       Image: Solution of the system <th>🕙 Eile 🛛</th> <th><u>E</u>dit ⊻iew</th> <th>Insert</th> <th>Format</th> <th><u>T</u>ools <u>D</u></th> <th>ata <u>W</u>indow</th> <th>Help</th> <th>Ado<u>b</u>e PDF</th> <th></th> <th></th> <th></th> <th></th> <th></th> <th>Type a</th> <th>question for h</th> <th>elp 🔹 🗕 🗗</th>                                                                                                    | 🕙 Eile 🛛         | <u>E</u> dit ⊻iew | Insert  | Format | <u>T</u> ools <u>D</u> | ata <u>W</u> indow | Help    | Ado <u>b</u> e PDF |      |        |     |     |                   | Type a           | question for h | elp 🔹 🗕 🗗      |
| Image: Constraint of the second second sec | D 📂 🖬            | I 🖪 🔒 I           | a 🖪     | 1 🍣 🛍  | X 🗈                    | I I - C            | -   🛍   | 🚆 Arial            |      | • 10 • | BU  |     | • <b>a</b> • \$ * | % <b>€.0</b> .00 | 🛊   🔛 🗸        | 👌 • <u>A</u> • |
| A1         A         B         C         D         E         F         G         H         I         J         K         L         M         N         0           1         0.00632         18         2.31         0         0.538         6.575         66.2         4.08         1         296         15.3         396.9         4.96         2           2         0.02729         0         7.07         0         0.469         6.421         78.9         4.9671         2         242         17.8         396.9         9.14         21.           3         0.02729         0         7.07         0         0.469         6.421         4.9671         2         242         17.8         392.83         40.33.4           4         0.03237         0         2.18         0         0.469         6.421         6.622         3         2222         18.7         394.12         5.21         28           0.04882         1.2.5         7.87         0         0.524         6.617         6.961         5.311         15.2         396.91         15.7         18         11.152         386.63         17.1         18         11.1         12.2                                                                                                    | <b>in</b> in i   | a 🖾 💿 )           | 13      | 8      |                        | ♥♥ Reply with (    | _hanges | . End Review       |      |        |     |     |                   |                  |                |                |
| A1         B         C         D         E         F         G         H         I         J         K         L         M         N         O           2         0.0032         18         2.31         0         0.538         6.575         652         4.09         1         226         15.3         396.9         9.489         2           3         0.02731         0         7.07         0         0.469         6.421         78.9         4.9671         2         242         17.8         396.9         9.14         21.3           3         0.02731         0         7.07         0         0.468         6.998         45.8         6.0622         3         222         18.7         394.63         2.94         33.5           6         0.02995         0         2.18         0         0.458         6.43         587.7         6.0622         3         222         18.7         394.12         5.21         28.           7         0.08829         12.5         7.87         0         0.524         6.611         0.6021         5         311         15.2         396.61         2.93         16         10         10         1                                                                                                    | TR 12 7          | 5                 |         |        |                        |                    |         |                    |      |        |     |     |                   |                  |                |                |
| A         B         C         D         E         F         G         H         I         J         K         L         M         N         O           1         0.00632         18         2.31         0         0.538         6.575         66.2         4.09         1         296         15.3         396.9         4.98         2           3         0.02731         0         7.07         0         0.469         6.421         7.89         4.9671         2         242         17.8         396.9         3.43         3.4           4         0.03237         0         2.18         0         0.458         6.998         45.8         6.0622         3         222         18.7         394.63         2.94         33         36         6         0.0296         0         2.18         0         0.458         6.012         6.65         5.311         15.2         396.9         1.91         2.22         18.7         394.63         2.94         33         36         6         0.0224         6.12         6.65         5.311         15.2         396.9         1.91         2.92         1.24         2.22         1.87         396.9         1.91                                                                                                    | A1               |                   | fx      |        |                        |                    |         |                    |      |        |     |     |                   |                  |                |                |
| 1         0         0.633         6.676         662         4.09         1         296         15.3         396.9         4.98         2           2         0.02731         0         7.07         0         0.469         6.421         7.8.9         4.9671         2         242         17.8         396.9         9.14         21.           3         0.02729         0         7.07         0         0.469         6.998         45.8         6.0622         3         222         18.7         394.63         2.94         33.           5         0.02996         0         2.18         0         0.468         6.43         58.7         6.0622         3         222         18.7         394.63         2.94         33.           6         0.02996         0         2.18         0         0.468         6.43         58.7         6.0622         3         222         18.7         394.12         5.21         28.           0         0.14456         12.5         7.87         0         0.524         6.6021         65         311         15.2         396.63         29.9         16.           10         0.1704         12.5         7.87 <th>A</th> <th>В</th> <th></th> <th>С</th> <th>D</th> <th>E</th> <th>F</th> <th>G</th> <th>Н</th> <th>1</th> <th>J</th> <th>K</th> <th>L</th> <th>M</th> <th>N</th> <th>0</th>                                                                                                    | A                | В                 |         | С      | D                      | E                  | F       | G                  | Н    | 1      | J   | K   | L                 | M                | N              | 0              |
| 2         0.02721         0         7.07         0         0.469         6.421         7.89         49671         2         242         17.8         396.9         9.14         21.1           3         0.02729         0         7.07         0         0.469         7.185         61.1         4.9671         2         242         17.8         396.9         9.43         33           5         0.003237         0         2.18         0         0.466         6.998         45.8         6.0622         3         222         18.7         394.63         2.94         33.3         36.6           6         0.02965         0         2.18         0         0.452         6.012         66.6         5.6002         3         222         18.7         394.12         5.2         36.6         12.43         22.2           8         0.14455         1.2.5         7.87         0         0.524         6.012         66.6         5.6005         5         311         15.2         396.9         19.15         2.7         39.0         11.43         2.9         2.862.7         5         311         15.2         396.9         13.27         18.8         11.1         1.2.2 <td>1</td> <td>0.00</td> <td>632</td> <td>18</td> <td>2.31</td> <td>0</td> <td>0.538</td> <td>8 6.575</td> <td>65.2</td> <td>4.09</td> <td>1</td> <td>296</td> <td>15.3</td> <td>396.9</td> <td>4.98</td> <td>24</td>                                                                                                    | 1                | 0.00              | 632     | 18     | 2.31                   | 0                  | 0.538   | 8 6.575            | 65.2 | 4.09   | 1   | 296 | 15.3              | 396.9            | 4.98           | 24             |
| 3         0.02729         0         7.07         0         0.469         7.185         61.1         4.9671         2         242         17.8         392.63         4.03         34.4           4         0.03237         0         2.18         0         0.468         6.998         45.8         6.0622         3         2222         18.7         394.63         2.94         33.6           6         0.02996         0         2.18         0         0.458         6.43         58.7         6.0622         3         2222         18.7         394.63         2.94         33.6           6         0.02996         0         2.18         0         0.458         6.43         58.7         6.0622         3         222         18.7         394.63         2.94         2.21         2.8           8         0.14455         12.5         7.87         0         0.524         6.617         96.16         5.9505         5         311         15.2         396.71         17.1         18.1           10         0.17004         12.5         7.87         0         0.524         6.809         8.267         5         311         15.2         396.71         17.1                                                                                                    | 2                | 0.02              | 731     | 0      | 7.07                   | 0                  | 0.469   | 9 6.421            | 78.9 | 4.9671 | 2   | 242 | 17.8              | 396.9            | 9.14           | 21.6           |
| 4       0.03237       0       2.18       0       0.458       6.998       45.8       6.0622       3       222       18.7       394.63       2.94       33.         5       0.06905       0       2.18       0       0.458       7.147       54.2       6.0622       3       222       18.7       394.63       2.94       33.         7       0.08829       12.5       7.87       0       0.524       6.012       66.622       3       222       18.7       394.12       5.21       28.         8       0.14455       12.5       7.87       0       0.524       6.012       66.621       5       311       15.2       396.6       12.43       22.         8       0.14455       12.5       7.87       0       0.524       6.004       85.9       6.5921       5       311       15.2       396.6       1.27       1.17.1       18.         11       0.22489       12.5       7.87       0       0.524       6.004       82.9       6.2267       5       311       15.2       396.9       1.3.27       18.         12       0.11747       12.5       7.87       0       0.524       6.009                                                                                                    | 3                | 0.02              | 729     | 0      | 7.07                   | 0                  | 0.469   | 9 7.185            | 61.1 | 4.9671 | 2   | 242 | 17.8              | 392.83           | 4.03           | 34.7           |
| 5       0.06905       0       2.18       0       0.458       7.147       54.2       6.0622       3       222       18.7       396.9       5.33       36.         6       0.00985       0       2.18       0       0.458       6.43       58.7       6.0622       3       222       18.7       394.12       5.21       28.         7       0.00829       12.5       7.87       0       0.524       6.012       96.6       5.5605       5       311       15.2       396.9       19.15       27.         9       0.21124       12.5       7.87       0       0.524       6.031       100       6.0621       5       311       15.2       396.61       17.1       18.         11       0.22489       12.5       7.87       0       0.524       6.009       82.9       6.267       5       311       15.2       396.71       17.1       18.         13       0.09378       0       8.14       0       0.538       5.949       61.8       4.7075       4       307       21       396.9       8.26       20.         14       0.62379       0       8.14       0       0.538       5.949                                                                                                    | 4                | 0.03              | 237     | 0      | 2.18                   | 0                  | 0.458   | 6.998              | 45.8 | 6.0622 | 3   | 222 | 18.7              | 394.63           | 2.94           | 33.4           |
| 6       0.02895       0       2.18       0       0.468       6.43       58.7       6.0622       3       222       18.7       394.12       5.21       28.         7       0.06829       12.5       7.87       0       0.524       6.012       66.6       5.606       5       311       15.2       395.6       12.43       22.         9       0.21124       12.5       7.87       0       0.524       6.617       9.61       5.905       5       311       15.2       396.61       12.51       7.87       0       0.524       6.637       9.43       6.3467       5       311       15.2       396.91       17.1       18         10       0.17004       12.5       7.87       0       0.524       6.307       9.43       6.3467       5       311       15.2       396.9       13.27       18         12       0.11747       12.5       7.87       0       0.524       6.899       39       5.4509       5       311       15.2       396.9       13.27       18         13       0.09378       12.5       7.87       0       0.524       6.889       39       5.4509       5       311       15                                                                                                    | 5                | 0.06              | 905     | 0      | 2.18                   | 0                  | 0.458   | B 7.147            | 54.2 | 6.0622 | 3   | 222 | 18.7              | 396.9            | 5.33           | 36.2           |
| 7       0.08829       12.5       7.87       0       0.524       6.012       66.6       5.5605       5       311       15.2       396.6       12.43       22.         8       0.14455       12.5       7.87       0       0.524       5.631       1000       6.0821       5       311       15.2       396.9       19.15       27.         10       0.17004       12.5       7.87       0       0.524       6.631       1000       6.0821       5       311       15.2       396.71       17.1       18.         11       0.22489       12.5       7.87       0       0.524       6.037       94.3       6.3467       5       311       15.2       396.71       17.1       18.         12       0.11747       12.5       7.87       0       0.524       6.039       39       5.4509       5       311       15.2       396.9       13.27       18.         13       0.09378       12.5       7.87       0       0.524       5.849       61.8       4.7075       4       307       21       396.9       8.26       20.         14       0.62379       0       8.14       0       0.538       <                                                                                                    | 6                | 0.02              | 985     | 0      | 2.18                   | 0                  | 0.458   | B 6.43             | 58.7 | 6.0622 | 3   | 222 | 18.7              | 394.12           | 5.21           | 28.7           |
| 8       0.14455       12.5       7.87       0       0.524       6.172       96.1       5.9505       5       311       15.2       396.9       19.15       27.         9       0.21124       12.5       7.87       0       0.524       6.631       100       6.0821       5       311       15.2       396.63       29.93       16.         11       0.22489       12.5       7.87       0       0.524       6.009       82.9       6.5921       5       311       15.2       396.9       13.27       18.         12       0.11747       12.5       7.87       0       0.524       6.009       82.9       6.2267       5       311       15.2       390.5       15.71       21.         13       0.03976       0       8.14       0       0.538       6.549       61.8       4.7075       4       307       21       396.9       8.26       20.         15       0.63796       0       8.14       0       0.538       5.949       61.8       4.4996       4       307       21       396.6       6.823         16       0.62739       0       8.14       0       0.538       5.959       8                                                                                                    | 7                | 0.08              | 829     | 12.5   | 7.87                   | 0                  | 0.524   | 4 6.012            | 66.6 | 5.5605 | 5   | 311 | 15.2              | 395.6            | 12.43          | 22.9           |
| 9       0.21124       12.5       7.87       0       0.524       5.631       100       6.0621       5       311       15.2       386.63       29.93       16.         10       0.17004       12.5       7.87       0       0.524       6.004       85.9       6.5921       5       311       15.2       386.71       17.1       18.         11       0.22489       12.5       7.87       0       0.524       6.009       82.9       6.2267       5       311       15.2       396.9       13.27       18.         13       0.09378       12.5       7.87       0       0.524       5.889       39       5.4509       5       311       15.2       390.5       15.71       21.         14       0.6270       0       8.14       0       0.538       5.834       56.5       4.4966       4       307       21       380.02       10.26       18.         16       0.62739       0       8.14       0       0.538       5.99       81.7       4.2579       4       307       21       386.55       14.496       4       307       21       386.56       16.8       23.       3.16.7       14.67 <t< td=""><td>8</td><td>0.14</td><td>455</td><td>12.5</td><td>7.87</td><td>0</td><td>0.524</td><td>4 6.172</td><td>96.1</td><td>5.9505</td><td>5</td><td>311</td><td>15.2</td><td>396.9</td><td>19.15</td><td>27.1</td></t<>                                                                                                    | 8                | 0.14              | 455     | 12.5   | 7.87                   | 0                  | 0.524   | 4 6.172            | 96.1 | 5.9505 | 5   | 311 | 15.2              | 396.9            | 19.15          | 27.1           |
| 10       0.17004       12.5       7.87       0       0.524       6.004       85.9       6.5921       5       311       15.2       386.71       17.1       18.         11       0.22489       12.5       7.87       0       0.524       6.307       94.3       6.3467       5       311       15.2       392.52       20.45       11         12       0.11747       12.5       7.87       0       0.524       6.809       82.9       6.267       5       311       15.2       396.9       15.71       21.         14       0.62976       0       8.14       0       0.538       5.949       61.8       4.7075       4       307       21       396.9       8.26       20.         15       0.63796       0       8.14       0       0.538       5.935       29.3       4.4619       4       307       21       386.26       6.82       23.         16       0.6739       0       8.14       0       0.538       5.935       29.3       4.4986       4       307       21       386.85       6.58       23.         17       1.05393       0       8.14       0       0.538       5.456 <td>9</td> <td>0.21</td> <td>124</td> <td>12.5</td> <td>7.87</td> <td>0</td> <td>0.524</td> <td>4 5.631</td> <td>100</td> <td>6.0821</td> <td>5</td> <td>311</td> <td>15.2</td> <td>386.63</td> <td>29.93</td> <td>16.5</td>                                                                                                    | 9                | 0.21              | 124     | 12.5   | 7.87                   | 0                  | 0.524   | 4 5.631            | 100  | 6.0821 | 5   | 311 | 15.2              | 386.63           | 29.93          | 16.5           |
| 11       0.22489       12.5       7.87       0       0.524       6.377       94.3       6.3467       5       311       15.2       392.52       20.45       1         12       0.11747       12.5       7.87       0       0.524       6.089       82.9       6.2267       5       311       15.2       396.9       13.27       18.         13       0.09378       12.5       7.87       0       0.524       5.889       39       5.4509       5       311       15.2       396.9       15.71       21.         14       0.62976       0       8.14       0       0.538       6.096       84.5       4.4619       4       307       21       386.9       8.20       10.5       18.         16       0.62739       0       8.14       0       0.538       5.936       29.3       4.4986       4       307       21       386.56       6.68       23.         17       1.05393       0       8.14       0       0.538       5.456       36.6       3.7965       4       307       21       386.57       14.67       17.         19       0.80271       0       8.14       0       0.538                                                                                                    | 10               | 0.17              | 004     | 12.5   | 7.87                   | 0                  | 0.524   | 4 6.004            | 85.9 | 6.5921 | 5   | 311 | 15.2              | 386.71           | 17.1           | 18.9           |
| $\begin{array}{c c c c c c c c c c c c c c c c c c c $                                                                                                    | 11               | 0.22              | 489     | 12.5   | 7.87                   | 0                  | 0.524   | 4 6.377            | 94.3 | 6.3467 | 5   | 311 | 15.2              | 392.52           | 20.45          | 15             |
| 13       0.09378       12.5       7.87       0       0.524       5.889       39       5.4509       5       311       15.2       330.5       15.71       21.         14       0.62976       0       8.14       0       0.538       5.949       61.8       4.7075       4       307       21       336.9       8.26       20.         15       0.63796       0       8.14       0       0.538       5.834       56.5       4.4986       4       307       21       336.62       8.47       19.         16       0.62739       0       8.14       0       0.538       5.935       29.3       4.4986       4       307       21       336.62       8.47       19.         17       1.05393       0       8.14       0       0.538       5.935       29.3       4.4986       4       307       21       336.75       14.67       17.         18       0.7842       0       8.14       0       0.538       5.975       86.6       3.3796       4       307       21       386.75       21.02       13.         20       0.7258       0       8.14       0       0.538       5.975       <                                                                                                    | 12               | 0.11              | 747     | 12.5   | 7.87                   | 0                  | 0.524   | 4 6.009            | 82.9 | 6.2267 | 5   | 311 | 15.2              | 396.9            | 13.27          | 18.9           |
| 14       0.62976       0       8.14       0       0.538       5.949       61.8       4.7075       4       307       21       396.9       8.26       20.         15       0.63796       0       8.14       0       0.538       6.096       84.5       4.4619       4       307       21       396.9       8.26       20.         16       0.62739       0       8.14       0       0.538       5.834       56.5       4.4986       4       307       21       396.9       8.47       19.         17       1.05393       0       8.14       0       0.538       5.99       81.7       4.2579       4       307       21       396.62       6.56       23.         18       0.7842       0       8.14       0       0.538       5.99       81.7       4.2579       4       307       21       286.95       11.67       17.         19       0.80271       0       8.14       0       0.538       5.57       98.1       3.7965       4       307       21       396.95       11.28       18.         21       1.25179       0       8.14       0       0.538       5.965       89.2<                                                                                                    | 13               | 0.09              | 378     | 12.5   | 7.87                   | 0                  | 0.524   | 4 5.889            | 39   | 5.4509 | 5   | 311 | 15.2              | 390.5            | 15.71          | 21.7           |
| 15       0.63796       0       8.14       0       0.538       6.096       84.5       4.4619       4       307       21       380.02       10.26       18.         16       0.62739       0       8.14       0       0.538       5.834       56.5       4.4986       4       307       21       386.62       8.47       19.         17       1.05393       0       8.14       0       0.538       5.936       29.3       4.4986       4       307       21       386.85       6.58       23.         18       0.7642       0       8.14       0       0.538       5.99       81.7       4.2579       4       307       21       386.85       6.58       23.         19       0.80271       0       8.14       0       0.538       5.456       36.6       3.7965       4       307       21       386.75       11.69       20.         20       0.7258       0       8.14       0       0.538       5.57       98.1       3.7979       4       307       21       396.95       11.28       18.         21       1.25179       0       8.14       0       0.538       5.965       8                                                                                                    | 4                | 0.62              | 976     | 0      | 8.14                   | 0                  | 0.538   | B 5.949            | 61.8 | 4.7075 | 4   | 307 | 21                | 396.9            | 8.26           | 20.4           |
| 16       0.62739       0       8.14       0       0.538       5.834       56.5       4.4986       4       307       21       395.62       8.47       19.         17       1.05393       0       8.14       0       0.538       5.99       29.3       4.4986       4       307       21       396.62       8.47       19.         18       0.7842       0       8.14       0       0.538       5.99       81.7       4.2579       4       307       21       386.75       14.67       17.         19       0.80271       0       8.14       0       0.538       5.727       69.5       3.7965       4       307       21       386.75       11.67       11.28       18.         20       0.7258       0       8.14       0       0.538       5.975       98.1       3.7979       4       307       21       386.97       21.02       13.         21       1.2579       0       8.14       0       0.538       5.965       89.2       4.0123       4       307       21       396.91       18.72       15.         22       0.85204       0       8.14       0       0.538                                                                                                    | 15               | 0.63              | 796     | 0      | 8.14                   | 0                  | 0.538   | 6.096              | 84.5 | 4.4619 | 4   | 307 | 21                | 380.02           | 10.26          | 18.2           |
| 17       1.05393       0       8.14       0       0.538       5.935       29.3       4.4986       4       307       21       386.85       6.58       23.         18       0.7642       0       8.14       0       0.538       5.935       29.3       4.4986       4       307       21       386.85       6.58       23.         19       0.80271       0       8.14       0       0.538       5.456       36.6       3.7965       4       307       21       386.75       14.67       17.         20       0.7258       0       8.14       0       0.538       5.727       69.5       3.7965       4       307       21       390.95       11.28       18.         21       1.2579       0       8.14       0       0.538       5.57       98.1       3.7979       4       307       21       392.53       13.83       19.         22       0.86204       0       8.14       0       0.538       5.813       100       4.0952       4       307       21       396.94       14.29       14.29       396.94       307       21       394.54       19.86       14.25       0.75026       0                                                                                                    | 16               | 0.62              | 739     | 0      | 8.14                   | 0                  | 0.538   | 5.834              | 56.5 | 4.4986 | 4   | 307 | 21                | 395.62           | 8.47           | 19.9           |
| 18       0.7842       0       8.14       0       0.538       5.99       81.7       4.2579       4       307       21       386.75       14.67       17.         19       0.80271       0       8.14       0       0.538       5.456       36.6       3.7965       4       307       21       288.99       11.69       20.         20       0.7258       0       8.14       0       0.538       5.727       69.5       3.7965       4       307       21       328.99       11.28       12.8       12.8       12.8       12.9       12.577       21.0       13.3       12.9       12.376.57       21.0       13.3       19.       22       0.85204       0       8.14       0       0.538       5.965       89.2       4.0123       4       307       21       392.53       13.83       19.         23       1.23247       0       8.14       0       0.538       5.918       10.979       4       307       21       394.54       19.88       14.       29.075026       0       8.14       0       0.538       5.924       94.1       4.3996       4       307       21       394.54       19.88       14.                                                                                                    | 17               | 1.05              | 393     | 0      | 8.14                   | 0                  | 0.538   | 5.935              | 29.3 | 4.4986 | 4   | 307 | 21                | 386.85           | 6.58           | 23.1           |
| 19       0.80271       0       8.14       0       0.538       5.456       36.6       3.7965       4       307       21       288.99       11.69       20.         20       0.7258       0       8.14       0       0.538       5.727       69.5       3.7965       4       307       21       390.95       11.28       18.         21       1.25179       0       8.14       0       0.538       5.57       98.1       3.7979       4       307       21       396.57       21.02       13.         22       0.85204       0       8.14       0       0.538       5.965       89.2       4.0123       4       307       21       396.57       21.02       13.         23       1.23247       0       8.14       0       0.538       5.813       100       4.0952       4       307       21       394.54       19.88       14.         25       0.75026       0       8.14       0       0.538       5.959       85.7       4.4546       4       307       21       394.33       16.3       16.3       15.3         26       0.84054       0       8.14       0       0.538 <t< td=""><td>18</td><td>0.7</td><td>842</td><td>0</td><td>8.14</td><td>0</td><td>0.538</td><td>B 5.99</td><td>81.7</td><td>4.2579</td><td>4</td><td>307</td><td>21</td><td>386.75</td><td>14.67</td><td>17.5</td></t<>                                                                                                    | 18               | 0.7               | 842     | 0      | 8.14                   | 0                  | 0.538   | B 5.99             | 81.7 | 4.2579 | 4   | 307 | 21                | 386.75           | 14.67          | 17.5           |
| 20       0.7258       0       8.14       0       0.538       5.727       69.5       3.7965       4       307       21       390.95       11.28       18.         21       1.25179       0       8.14       0       0.538       5.575       98.1       3.7979       4       307       21       376.57       21.02       13.         22       0.86204       0       8.14       0       0.538       5.965       89.2       4.0123       4       307       21       376.57       21.02       13.         23       1.23247       0       8.14       0       0.538       5.813       100       4.0952       4       307       21       396.9       18.72       15.         24       0.98843       0       8.14       0       0.538       5.599       85.7       4.4546       4       307       21       394.33       16.3       15.         25       0.75026       0       8.14       0       0.538       5.599       85.7       4.4546       4       307       21       393.42       16.51       13.         27       0.67191       0       8.14       0       0.538       6.813 <t< td=""><td>19</td><td>0.80</td><td>271</td><td>0</td><td>8.14</td><td>0</td><td>0.538</td><td>B 5.456</td><td>36.6</td><td>3.7965</td><td>4</td><td>307</td><td>21</td><td>288.99</td><td>11.69</td><td>20.2</td></t<>                                                                                                    | 19               | 0.80              | 271     | 0      | 8.14                   | 0                  | 0.538   | B 5.456            | 36.6 | 3.7965 | 4   | 307 | 21                | 288.99           | 11.69          | 20.2           |
| 21       1.25179       0       8.14       0       0.538       5.57       98.1       3.7979       4       307       21       376.57       21.02       13.         22       0.85204       0       8.14       0       0.538       5.965       89.2       4.0123       4       307       21       392.53       13.83       19.         23       1.23247       0       8.14       0       0.538       6.142       91.7       3.9769       4       307       21       392.53       13.83       19.         24       0.98843       0       8.14       0       0.538       5.813       100       4.0952       4       307       21       394.54       19.88       14.         25       0.75026       0       8.14       0       0.538       5.599       85.7       4.4546       4       307       21       394.54       19.88       14.         26       0.84054       0       8.14       0       0.538       5.599       85.7       4.4546       4       307       21       394.54       16.51       13.         27       0.67191       0       8.14       0       0.538       6.607                                                                                                    | 20               | 0.7               | 258     | 0      | 8.14                   | 0                  | 0.538   | 3 5.727            | 69.5 | 3.7965 | 4   | 307 | 21                | 390.95           | 11.28          | 18.2           |
| 22       0.85204       0       8.14       0       0.538       5.965       89.2       4.0123       4       307       21       392.53       13.83       19.         23       1.23247       0       8.14       0       0.538       6.142       91.7       3.9769       4       307       21       396.9       18.72       15.         24       0.98843       0       8.14       0       0.538       5.813       100       4.0952       4       307       21       394.54       19.88       14.         25       0.75026       0       8.14       0       0.538       5.599       85.7       4.4546       4       307       21       394.54       19.88       14.         26       0.84054       0       8.14       0       0.538       5.599       85.7       4.4546       4       307       21       303.42       16.51       13.         27       0.67191       0       8.14       0       0.538       6.047       88.8       4.4534       4       307       21       306.38       17.28       14.         28       0.95577       0       8.14       0       0.538       6.047                                                                                                    | 21               | 1.25              | 179     | 0      | 8.14                   | 0                  | 0.538   | B 5.57             | 98.1 | 3.7979 | 4   | 307 | 21                | 376.57           | 21.02          | 13.6           |
| 23       1.23247       0       8.14       0       0.538       6.142       91.7       3.9769       4       307       21       396.9       18.72       15.         24       0.98843       0       8.14       0       0.538       5.813       100       4.0952       4       307       21       394.54       19.88       14.         25       0.75026       0       8.14       0       0.538       5.924       94.1       4.3996       4       307       21       394.33       16.3       15.         26       0.84054       0       8.14       0       0.538       5.599       85.7       4.4546       4       307       21       394.33       16.5       15.         27       0.67191       0       8.14       0       0.538       5.813       90.3       4.682       4       307       21       396.88       14.81       16.         28       0.95577       0       8.14       0       0.538       6.047       88.8       4.4534       4       307       21       306.38       17.28       14.         29       0.77299       0       8.14       0       0.538       6.047 <td< td=""><td>22</td><td>0.85</td><td>204</td><td>0</td><td>8.14</td><td>0</td><td>0.538</td><td>B 5.965</td><td>89.2</td><td>4.0123</td><td>4</td><td>307</td><td>21</td><td>392.53</td><td>13.83</td><td>19.6</td></td<>                                                                                                    | 22               | 0.85              | 204     | 0      | 8.14                   | 0                  | 0.538   | B 5.965            | 89.2 | 4.0123 | 4   | 307 | 21                | 392.53           | 13.83          | 19.6           |
| 24       0.98843       0       8.14       0       0.538       5.813       100       4.0952       4       307       21       394.54       19.88       14.         25       0.75026       0       8.14       0       0.538       5.599       94.1       4.3996       4       307       21       394.54       19.88       14.         26       0.84054       0       8.14       0       0.538       5.599       85.7       4.4546       4       307       21       394.33       16.51       15.         27       0.67191       0       8.14       0       0.538       5.813       90.3       4.682       4       307       21       396.38       1.481       16.         28       0.95577       0       8.14       0       0.538       6.047       88.8       4.4534       4       307       21       306.38       17.28       14.         29       0.77299       0       8.14       0       0.538       6.674       87.3       4.239       4       307       21       387.94       12.8       18.         30       1.00245       0       8.14       0       0.538       5.713       <                                                                                                    | 23               | 1.23              | 247     | 0      | 8.14                   | 0                  | 0.538   | B 6.142            | 91.7 | 3.9769 | 4   | 307 | 21                | 396.9            | 18.72          | 15.2           |
| 25       0.75026       0       8.14       0       0.538       5.924       94.1       4.3996       4       307       21       394.33       16.3       15.         26       0.84054       0       8.14       0       0.538       5.599       85.7       4.4546       4       307       21       394.33       16.3       15.         27       0.67191       0       8.14       0       0.538       5.813       90.3       4.682       4       307       21       303.42       16.51       13.         28       0.96577       0       8.14       0       0.538       6.047       88.8       4.4534       4       307       21       306.38       17.28       14.         29       0.77299       0       8.14       0       0.538       6.674       87.3       4.239       4       307       21       380.23       11.98       2         30       1.00245       0       8.14       0       0.538       5.713       94.1       4.233       4       307       21       380.23       11.98       2         31       1.13081       0       8.14       0       0.538       5.713       94.                                                                                                    | 24               | 0.98              | 843     | 0      | 8.14                   | 0                  | 0.538   | 5.813              | 100  | 4.0952 | 4   | 307 | 21                | 394.54           | 19.88          | 14.5           |
| 26       0.84054       0       8.14       0       0.538       5.599       85.7       4.4546       4       307       21       303.42       16.51       13.         27       0.67191       0       8.14       0       0.538       5.813       90.3       4.682       4       307       21       376.88       14.81       16.51       13.         28       0.95577       0       8.14       0       0.538       6.047       88.8       4.4534       4       307       21       376.88       14.81       16.         29       0.77299       0       8.14       0       0.538       6.674       87.3       4.239       4       307       21       380.38       12.8       18.         30       1.00245       0       8.14       0       0.538       5.713       94.1       4.233       4       307       21       380.23       11.98       2         31       1.13081       0       8.14       0       0.538       5.713       94.1       4.233       4       307       21       360.17       22.6       12.         32       1.15081       0       0.538       5.713       94.1 <t< td=""><td>25</td><td>0.75</td><td>026</td><td>0</td><td>8.14</td><td>0</td><td>0.538</td><td>B 5.924</td><td>94.1</td><td>4.3996</td><td>4</td><td>307</td><td>21</td><td>394.33</td><td>16.3</td><td>15.6</td></t<>                                                                                                    | 25               | 0.75              | 026     | 0      | 8.14                   | 0                  | 0.538   | B 5.924            | 94.1 | 4.3996 | 4   | 307 | 21                | 394.33           | 16.3           | 15.6           |
| 27       0.67191       0       8.14       0       0.538       5.813       90.3       4.682       4       307       21       376.88       14.81       16.         28       0.95577       0       8.14       0       0.538       6.047       88.8       4.4534       4       307       21       306.38       17.28       14.         29       0.77299       0       8.14       0       0.538       6.674       87.3       4.239       4       307       21       306.38       17.28       14.         30       1.00245       0       8.14       0       0.538       6.674       87.3       4.239       4       307       21       380.23       11.98       2         31       1.13081       0       8.14       0       0.538       5.713       94.1       4.233       4       307       21       360.17       22.6       12.         33       1.35/72       0       8.14       0       0.538       5.072       100       4.175       4       307       21       360.17       22.6       12.         34       1.35/72       0       8.14       0       0.538       5.072       100<                                                                                                    | 26               | 0.84              | 054     | 0      | 8.14                   | 0                  | 0.538   | 5.599              | 85.7 | 4.4546 | 4   | 307 | 21                | 303.42           | 16.51          | 13.9           |
| 28       0.95577       0       8.14       0       0.538       6.047       88.8       4.4534       4       307       21       306.38       17.28       14.         29       0.77299       0       8.14       0       0.538       6.495       94.4       4.4547       4       307       21       306.38       17.28       14.         30       1.00245       0       8.14       0       0.538       6.674       87.3       4.239       4       307       21       380.23       11.98       2         31       1.13081       0       8.14       0       0.538       5.713       94.1       4.233       4       307       21       380.23       11.98       2         32       1.13081       0       8.14       0       0.538       5.713       94.1       4.233       4       307       21       380.17       22.6       12.         33       1.13081       0       0.538       5.072       100       4.175       4       307       21       376.73       13.04       14                                                                                                    | 27               | 0.67              | 191     | 0      | 8.14                   | 0                  | 0.538   | 5.813              | 90.3 | 4.682  | 4   | 307 | 21                | 376.88           | 14.81          | 16.6           |
| 29       0.77299       0       8.14       0       0.538       6.495       94.4       4.4547       4       307       21       387.94       12.8       18.         30       1.00245       0       8.14       0       0.538       6.674       87.3       4.239       4       307       21       380.23       11.98       2         31       1.13081       0       8.14       0       0.538       5.713       94.1       4.233       4       307       21       360.17       22.6       12.         32       1       1.95/72       0       8.14       0       0.538       6.072       100       4.175       4       307       21       360.17       22.6       12.         33       1       1.35/72       0       8.14       0       0.538       6.072       100       4.175       4       307       21       376.73       13.04       14         4       +       H       housing       4       307       21       376.73       13.04       14                                                                                                    | 28               | 0.95              | 577     | 0      | 8.14                   | 0                  | 0.538   | B 6.047            | 88.8 | 4.4534 | 4   | 307 | 21                | 306.38           | 17.28          | 14.8           |
| 30       1.00245       0       8.14       0       0.538       6.674       87.3       4.239       4       307       21       380.23       11.98       2         31       1.13081       0       8.14       0       0.538       5.713       94.1       4.233       4       307       21       360.17       22.6       12.         32       1       1.95/72       0       8.14       0       0.538       6.072       100       4.175       4       307       21       360.17       22.6       12.         34       1.95/72       0       8.14       0       0.538       6.072       100       4.175       4       307       21       376.73       13.04       14                                                                                                    | 29               | 0.77              | 299     | 0      | 8.14                   | 0                  | 0.538   | B 6.495            | 94.4 | 4.4547 | 4   | 307 | 21                | 387.94           | 12.8           | 18.4           |
| 31         1.13081         0         8.14         0         0.538         5.713         94.1         4.233         4         307         21         360.17         22.6         12.           33         1         1.5772         0         8.14         0         0.538         5.072         100         4.175         4         307         21         360.17         22.6         12.           34         +         +         +         +         +         +         +         +         +         +         +         +         +         +         +         +         +         +         +         +         +         +         +         +         +         +         +         +         +         +         +         +         +         +         +         +         +         +         +         +         +         +         +         +         +         +         +         +         +         +         +         +         +         +         +         +         +         +         +         +         +         +         +         +         +         +         +         +         +                                                                                                    | 30               | 1.00              | 245     | 0      | 8.14                   | 0                  | 0.538   | B 6.674            | 87.3 | 4.239  | 4   | 307 | 21                | 380.23           | 11.98          | 21             |
| 32 1 35472 0 8 14 0 0.538 6.072 100 4 175 4 307 21 376 73 13 04 14                                                                                                    | 31               | 1.13              | 081     | 0      | 8.14                   | 0                  | 0.538   | 5.713              | 94.1 | 4.233  | 4   | 307 | 21                | 360.17           | 22.6           | 12.7           |
|                                                                                                    | ( <b>4 ♦ ♦</b> ) | housing           | 172     | n      | 8 1/                   | n                  | 0.53    | R 6.072            | 100  | 4 175  | ۸ 🔪 | 307 | 21                | 376 73           | 13.04          | 14.5           |
| Ready                                                                                                    | eadv             |                   |         |        |                        |                    |         |                    |      |        |     |     |                   |                  | N              | IM             |

## In this example, I will eliminate:

- First column: empty
- Last column: predicted value (don't need it for clustering

| 🛯 М   | icrosoft E                       | xcel - ho | using                 |                            |                 |        |              |        |        |            |       |           |                    |               |                |     |
|-------|----------------------------------|-----------|-----------------------|----------------------------|-----------------|--------|--------------|--------|--------|------------|-------|-----------|--------------------|---------------|----------------|-----|
| :0)   | <u>E</u> ile <u>E</u> dit        | ⊻iew I    | nsert F <u>o</u> rmat | <u>T</u> ools <u>D</u> ata | <u>W</u> indow  | Help   | Adobe PDF    |        |        |            |       |           | Type a c           | uestion for h | elp 🝷 💶        | ₽×  |
| : 🗅   | 💕 🖬 🛛                            | 3 🔒 🛛 🖨   | i 🖪 i 🖑 🛍             | 🐰 🗈 🦪                      | ( <b>)</b> - (* | -   🛍  | 🚆 🗄 Arial    |        | • 10 • | B <u>U</u> | E = = | · · · · · | /₀º .00<br>€ 00. ₀ | ≇ ⊞-          | 🗞 - <u>A</u> - | - " |
|       | <b>1</b> 2 <b>1</b> 2 <b>1</b> 2 | a 💿 🆄     | 553                   |                            | Reply with Q    | hanges | . End Review |        |        |            |       |           |                    |               |                |     |
| :     | <b>1</b>                         |           |                       | - • •                      |                 |        |              |        |        |            |       |           |                    |               |                |     |
| • IIC | A1                               | <b>.</b>  | £ 0.00632             |                            |                 |        |              |        |        |            |       |           |                    |               |                |     |
|       | A                                | B         | C                     | D                          | F               | F      | G            | н      |        | , I        | K     | 1         | M                  | N             | 0              |     |
| 1     | 0.00632                          | 1 1       | 8 2.31                | 0                          | 0.538           | 6.57   | 5 65.2       | 4.09   | . 1    | 296        | 15.3  | 396.9     | 4.98               |               |                | -^  |
| 2     | 0.02731                          | • · ·     | 0 7.07                | 0                          | 0.469           | 6.42   | 1 78.9       | 4.9671 | 2      | 242        | 17.8  | 396.9     | 9.14               |               |                | = = |
| 3     | 0.02729                          |           | 0 7.07                | 0                          | 0.469           | 7.18   | 5 61.1       | 4.9671 | 2      | 242        | 17.8  | 392.83    | 4.03               |               |                |     |
| 4     | 0.03237                          |           | 0 2.18                | 0                          | 0.458           | 6.998  | 8 45.8       | 6.0622 | 3      | 222        | 18.7  | 394.63    | 2.94               |               |                |     |
| 5     | 0.06905                          |           | 0 2.18                | 0                          | 0.458           | 7.14   | 7 54.2       | 6.0622 | 3      | 222        | 18.7  | 396.9     | 5.33               |               |                |     |
| 6     | 0.02985                          |           | 0 2.18                | 0                          | 0.458           | 6.4    | 3 58.7       | 6.0622 | 3      | 222        | 18.7  | 394.12    | 5.21               |               |                |     |
| 7     | 0.08829                          | 12.       | .5 7.87               | 0                          | 0.524           | 6.012  | 2 66.6       | 5.5605 | 5      | 311        | 15.2  | 395.6     | 12.43              |               |                |     |
| 8     | 0.14455                          | 12.       | .5 7.87               | 0                          | 0.524           | 6.172  | 2 96.1       | 5.9505 | 5      | 311        | 15.2  | 396.9     | 19.15              |               |                |     |
| 9     | 0.21124                          | 12.       | .5 7.87               | 0                          | 0.524           | 5.63   | 1 100        | 6.0821 | 5      | 311        | 15.2  | 386.63    | 29.93              |               |                |     |
| 10    | 0.17004                          | 12.       | .5 7.87               | 0                          | 0.524           | 6.004  | 4 85.9       | 6.5921 | 5      | 311        | 15.2  | 386.71    | 17.1               |               |                |     |
| 11    | 0.22489                          | 12.       | .5 7.87               | 0                          | 0.524           | 6.377  | 7 94.3       | 6.3467 | 5      | 311        | 15.2  | 392.52    | 20.45              |               |                |     |
| 12    | 0.11747                          | 12.       | .5 7.87               | 0                          | 0.524           | 6.00   | 9 82.9       | 6.2267 | 5      | 311        | 15.2  | 396.9     | 13.27              |               |                |     |
| 13    | 0.09378                          | 12.       | .5 7.87               | 0                          | 0.524           | 5.88   | 9 39         | 5.4509 | 5      | 311        | 15.2  | 390.5     | 15.71              |               |                |     |
| 14    | 0.62976                          |           | 0 8.14                | 0                          | 0.538           | 5.949  | 9 61.8       | 4.7075 | 4      | 307        | 21    | 396.9     | 8.26               |               |                |     |
| 15    | 0.63796                          |           | 0 8.14                | 0                          | 0.538           | 6.096  | 6 84.5       | 4.4619 | 4      | 307        | 21    | 380.02    | 10.26              |               |                | _   |
| 16    | 0.62739                          |           | 0 8.14                | 0                          | 0.538           | 5.83   | 4 56.5       | 4.4986 | 4      | 307        | 21    | 395.62    | 8.47               |               |                |     |
| 17    | 1.05393                          |           | 0 8.14                | 0                          | 0.538           | 5.93   | 5 29.3       | 4.4986 | 4      | 307        | 21    | 386.85    | 6.58               |               |                | _   |
| 18    | 0.7842                           |           | 0 8.14                | 0                          | 0.538           | 5.99   | 9 81.7       | 4.2579 | 4      | 307        | 21    | 386.75    | 14.67              |               |                |     |
| 19    | 0.80271                          |           | 0 8.14                | 0                          | 0.538           | 5.45   | 6 36.6       | 3.7965 | 4      | 307        | 21    | 288.99    | 11.69              |               |                |     |
| 20    | 0.7258                           |           | 0 8.14                | 0                          | 0.538           | 5.72   | 7 69.5       | 3.7965 | 4      | 307        | 21    | 390.95    | 11.28              |               |                | _   |
| 21    | 1.25179                          |           | 0 8.14                | 0                          | 0.538           | 5.5    | 7 98.1       | 3.7979 | 4      | 307        | 21    | 376.57    | 21.02              |               |                |     |
| 22    | 0.85204                          |           | 0 8.14                | 0                          | 0.538           | 5.96   | 5 89.2       | 4.0123 | 4      | 307        | 21    | 392.53    | 13.83              |               |                | _   |
| 23    | 1.23247                          |           | 0 8.14                | 0                          | 0.538           | 6.14   | 2 91.7       | 3.9769 | 4      | 307        | 21    | 396.9     | 18.72              |               |                |     |
| 24    | 0.98843                          |           | 0 8.14                | U                          | 0.538           | 5.81   | 3 100        | 4.0952 | 4      | 307        | 21    | 394.54    | 19.88              |               |                |     |
| 25    | 0.75026                          |           | 0 8.14                | U                          | 0.538           | 5.92   | 4 94.1       | 4.3996 | 4      | 307        | 21    | 394.33    | 16.3               |               |                | -   |
| 26    | 0.84054                          |           | 0 8.14                | U                          | 0.538           | 5.59   | 9 85.7       | 4.4546 | 4      | 307        | 21    | 303.42    | 16.51              |               |                |     |
| 27    | 0.6/191                          |           | 0 8.14                | U                          | 0.538           | 5.81.  | 3 90.3       | 4.682  | 4      | 307        | 21    | 376.88    | 14.81              |               |                |     |
| 20    | 0.955//                          |           | 0 0.14                | U                          | 0.530           | 6.04   | 68.8         | 4.4534 | 4      | 307        | 21    | 306.38    | 17.28              |               |                |     |
| 29    | 1.00245                          |           | 0 0.14                | U                          | 0.530           | 6.49   | 4 94.4       | 4.4547 | 4      | 307        | 21    | 387.94    | 12.8               |               |                |     |
| 30    | 1.00245                          |           | 0 0.14                | 0                          | 0.530           | 5.0/4  | 4 07.3       | 4.239  | 4      | 307        | 21    | 300.23    | 11.98              |               |                | -   |
| 31    | 1.13081                          |           | 0 8.14                | 0                          | 0.538           | 5.71.  | 3 94.1       | 4.233  | 4      | 307        | 21    | 300.17    | 12.04              |               |                | ~   |
| 14 4  | ▶ N\hc                           | using /   |                       |                            | 0.000           | 5.07   |              |        |        | <          | 211   | 200 ( 5)  | 151001             |               | ) (            | >   |
| Read  | у                                |           |                       |                            |                 |        |              |        |        |            |       |           |                    | N             | UM             |     |

## Save the file as CSV

| 🔀 N        | Aicrosoft Ex      | ccel - housir    | ng                    |                            |                       |          |                                      |                             |                      |       |               |      |                |          |               | _      | ₽×    |
|------------|-------------------|------------------|-----------------------|----------------------------|-----------------------|----------|--------------------------------------|-----------------------------|----------------------|-------|---------------|------|----------------|----------|---------------|--------|-------|
| :10)       | <u>Eile E</u> dit | View Insert      | t F <u>o</u> rmat     | <u>T</u> ools <u>D</u> ata | Window He             | lp Ac    | lo <u>b</u> e PDF                    |                             |                      |       |               |      |                | Type a c | uestion for h | ielp 👻 | _ 8 × |
| ÷n         |                   |                  | 3 49 68               | X 🗈 🛷                      |                       | 10       | 😬 : Arial                            |                             | <b>-</b> 10 <b>-</b> | B U ≣ | EE            |      | \$ %           | ◆.0 .00  |               | 3 - A  | - "   |
| :          |                   |                  | an, v max<br>≍Xs in≊y |                            | enly with Chan        |          | End Deview                           |                             |                      |       |               |      | , •            | .00 9.0  |               | -      |       |
| -          |                   |                  | ) ( <u>)</u>          |                            | epty with <u>Chan</u> | yes i    |                                      | -                           |                      |       |               |      |                |          |               |        |       |
| <u>احت</u> |                   |                  |                       |                            |                       |          |                                      |                             |                      |       |               |      |                |          |               |        |       |
|            | A1                | ▼ f <sub>x</sub> | 0.00632               | -                          |                       | -        | -                                    |                             |                      |       | 14            |      |                |          |               |        |       |
| 1          | A 0.000000        | B 19             | 0 2 24                | D I                        |                       |          | li I                                 | H                           |                      |       | ĸ             |      |                | M        | N             | U      | ^     |
| 2          | 0.00632           | 10               | 2.3                   | Save As                    |                       |          |                                      |                             |                      |       |               |      | <u> ? 🔼</u>    | 4.90     |               |        |       |
| 2          | 0.02731           | 0                | 7.07                  | Save in:                   | C UCI                 |          |                                      | V (3                        | ) - 📬 🛛 😋            | X 📬 🖬 | - Too         | ls 🕶 |                | 4.03     |               |        |       |
| 4          | 0.02723           | 0                | 2.18                  |                            |                       |          |                                      |                             |                      |       |               |      |                | 2.94     |               |        |       |
| 5          | 0.06905           | 0                | 2.18                  | 2                          |                       |          |                                      |                             |                      |       |               |      |                | 5.33     |               |        |       |
| 6          | 0.02985           | 0                | 2.18                  | My Recent                  |                       |          |                                      |                             |                      |       |               |      |                | 5.21     |               |        | _     |
| 7          | 0.08829           | 12.5             | 7.87                  | Documents                  |                       |          |                                      |                             |                      |       |               |      |                | 12.43    |               |        |       |
| 8          | 0.14455           | 12.5             | 7.87                  |                            |                       |          |                                      |                             |                      |       |               |      |                | 19.15    |               |        |       |
| 9          | 0.21124           | 12.5             | 7.87                  |                            |                       |          |                                      |                             |                      |       |               |      |                | 29.93    |               |        |       |
| 10         | 0.17004           | 12.5             | 7.87                  | Deckton                    |                       |          |                                      |                             |                      |       |               |      |                | 17.1     |               |        |       |
| 11         | 0.22489           | 12.5             | 7.87                  | Desktop                    |                       |          |                                      |                             |                      |       |               |      |                | 20.45    |               |        |       |
| 12         | 0.11747           | 12.5             | 7.87                  |                            |                       |          |                                      |                             |                      |       |               |      |                | 13.27    |               |        |       |
| 13         | 0.09378           | 12.5             | 7.87                  |                            |                       |          |                                      |                             |                      |       |               |      |                | 15.71    |               |        |       |
| 14         | 0.62976           | 0                | 8.14                  | My Documents               |                       |          |                                      |                             |                      |       |               |      |                | 8.26     |               |        |       |
| 15         | 0.63796           | 0                | 8.14                  |                            |                       |          |                                      |                             |                      |       |               |      |                | 10.26    |               |        |       |
| 16         | 0.62739           | 0                | 8.14                  |                            |                       |          |                                      |                             |                      |       |               |      |                | 8.47     |               |        |       |
| 17         | 1.05393           | 0                | 8.14                  | <u>_</u>                   |                       |          |                                      |                             |                      |       |               |      |                | 6.58     |               |        |       |
| 18         | 0.7842            | 0                | 8.14                  | My Computer                |                       |          |                                      |                             |                      |       |               |      |                | 14.67    |               |        |       |
| 19         | 0.80271           | 0                | 8.14                  | <b>~</b>                   |                       |          |                                      |                             |                      |       |               |      |                | 11.69    |               |        |       |
| 20         | 0.7258            | 0                | 8.14                  |                            | File name:            | haust    |                                      |                             |                      |       |               | -    | _              | 11.28    |               |        | _     |
| 21         | 1.25179           | 0                | 8.14                  | My Network                 | File Lame:            | nousi    | ng cluster csv                       |                             |                      | ~     | 1 L           | Sav  | e              | 21.02    |               |        | _     |
| 22         | 0.85204           | 0                | 8.14                  | Places                     | Save as type:         | Text     | (Tab delimited)                      |                             |                      | ~     |               | Can  | :el            | 13.83    |               |        |       |
| 23         | 1.23247           | 0                | 8.14                  | _                          |                       | Text     | (Tab delimited)                      |                             |                      | ^     |               |      |                | 18.72    |               |        |       |
| 24         | 0.98843           | 0                | 8.14                  | 0                          | 0.538 6               | 0. Unico | de Text                              |                             |                      |       | 2             | 1 39 | 94.54          | 19.88    |               |        |       |
| 25         | 0.75026           | U                | 8.14                  | U                          | 0.538 5               | - Micro  | soft Excel 5.0/1<br>soft Excel 97- F | 95 WORKDOOK<br>Excel 2003 & | 5.0/95 Workh         | innk  | $\frac{2}{2}$ | 1 3  | 14.33          | 16.3     |               |        |       |
| 26         | 0.84054           | U                | 8.14                  | U                          | 0.538 5               | CSV (    | Comma delimite                       | ed)                         |                      |       | 2             | 1 30 | J3.42          | 16.51    |               |        |       |
| 27         | 0.6/191           | U                | 8.14                  | U                          | 0.538 5               | Micro:   | soft Excel 4.0 \                     | Worksheet                   |                      | 207   | 2 2           | 1 3  | 6.88           | 14.81    |               |        |       |
| 20         | 0.955/7           | U                | 0.14                  | U                          | 0.530 0               | 0.047    | 04.4                                 | 4.4534                      | 4                    | 307   | 2             | 1 30 | 0.30           | 17.28    |               |        |       |
| 29         | 1.00245           | 0                | 0.14                  | 0                          | 0.536 6               | 0.495    | 94.4                                 | 4.4547                      | 4                    | 307   | 2             | 1 30 | 07.94          | 12.0     |               |        | _     |
| 30         | 1.00245           | 0                | 0.14                  | 0                          | 0.536 6               | 5 713    | 07.3                                 | 4.239                       | 4                    | 307   | 2             | 1 30 | 30.23<br>30.17 | 22.6     |               |        |       |
| 32         | 1.35472           | 0                | 0.14                  | 0                          | 0.536 0               | 5.072    | 34.1<br>100                          | 4.233                       | 4                    | 307   | 2             | 1 21 | 76.73          | 13.04    |               |        | ~     |
| 14 4       | ► H hou           | using /          | - 10                  |                            |                       |          |                                      |                             |                      | <     |               |      | 1111           |          |               |        | >     |
| Read       | ły                |                  |                       |                            |                       |          |                                      |                             |                      |       |               |      |                |          | N             | UM     |       |

## Create a new project in gCLUTO

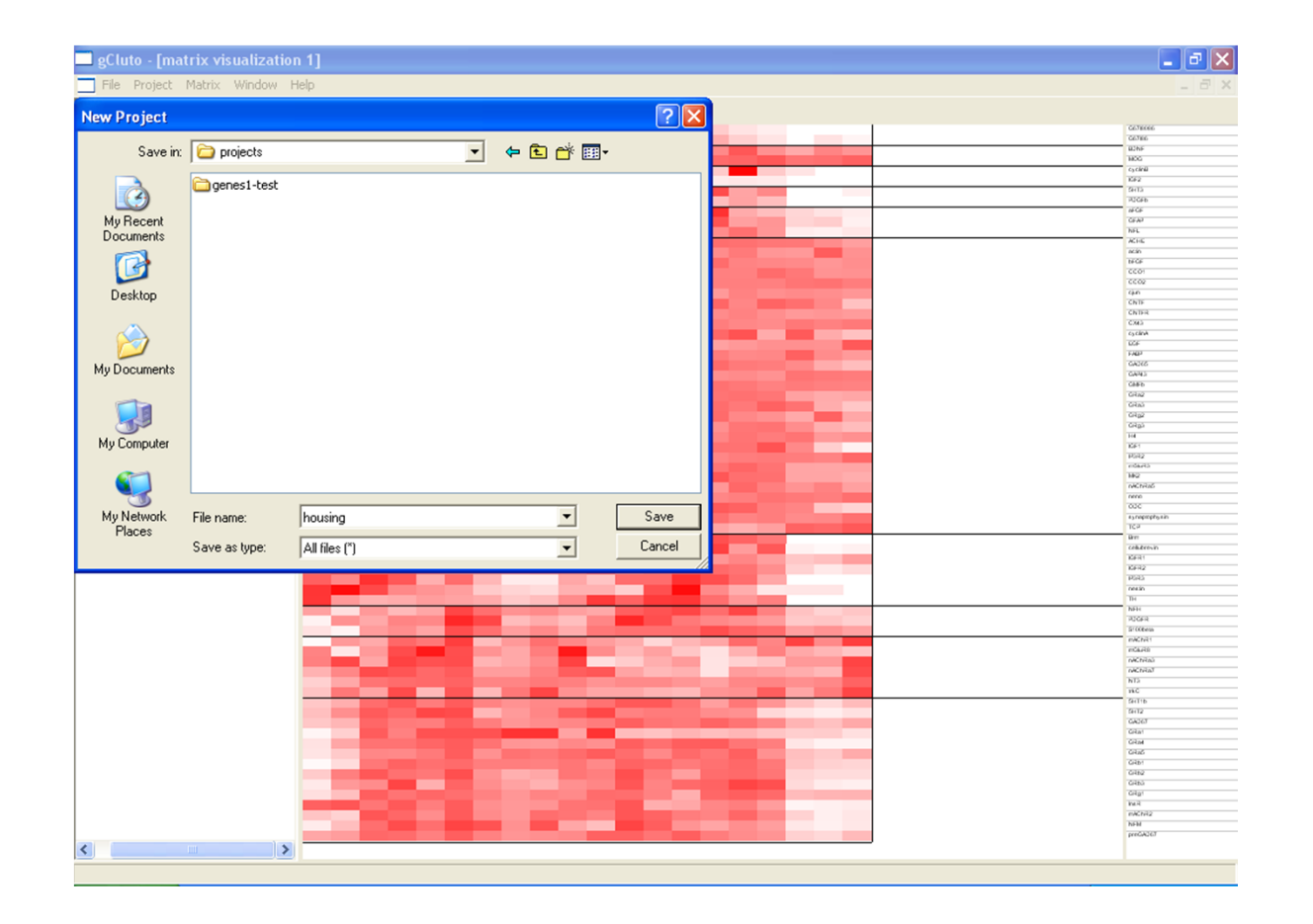

| 🐨 housing |  |  |  |
|-----------|--|--|--|
|           |  |  |  |
|           |  |  |  |
|           |  |  |  |
|           |  |  |  |
|           |  |  |  |
|           |  |  |  |
|           |  |  |  |
|           |  |  |  |
|           |  |  |  |
|           |  |  |  |
|           |  |  |  |
|           |  |  |  |
|           |  |  |  |
|           |  |  |  |
|           |  |  |  |
|           |  |  |  |
|           |  |  |  |
|           |  |  |  |
|           |  |  |  |
|           |  |  |  |
|           |  |  |  |
|           |  |  |  |
|           |  |  |  |
|           |  |  |  |
|           |  |  |  |
|           |  |  |  |
|           |  |  |  |
|           |  |  |  |
|           |  |  |  |
|           |  |  |  |
|           |  |  |  |

| gCluto<br>Desirat Window Hala |  |
|-------------------------------|--|
| Import Data Ctrl-I            |  |
| Export Ctrl-E                 |  |
|                               |  |
|                               |  |
|                               |  |
|                               |  |
|                               |  |
|                               |  |
|                               |  |
|                               |  |
|                               |  |
|                               |  |
|                               |  |
|                               |  |
|                               |  |
|                               |  |
|                               |  |
|                               |  |
|                               |  |
|                               |  |
|                               |  |
|                               |  |
|                               |  |
|                               |  |
|                               |  |
|                               |  |
|                               |  |
|                               |  |
|                               |  |

Import data into the currect project

---- 😚 housing

| Import Data                                                                                            |        |
|----------------------------------------------------------------------------------------------------|--------|
| Label                                                                                                  |        |
|                                                                                                    |        |
| C Matrix File C Graph File 🗨 Delimited File                                                            |        |
| C:\Caldas\Teaching\CE 395R5 - Fall 2005\Datasets\UCI\ho                                                | Browse |
| Row File                                                                                               |        |
|                                                                                                    | Browse |
| Column File                                                                                            |        |
|                                                                                                    | Browse |
| Row Class File                                                                                         |        |
|                                                                                                    | Browse |
| Deliminated File Options<br>Use 1st column as Row Labels<br>Use 1st row as Column Labels<br>Delimiters |        |
| □ Tab □ Semicolon 	 Comma □ Space □ Other □<br>OK 	 Cancel                                             |        |

| gCluto - [housing cluster csv | 1            |          |           |          |   |          |          |            |          |          | γX |
|-------------------------------|--------------|----------|-----------|----------|---|----------|----------|------------|----------|----------|----|
| File Project Data Window He   | lp           |          |           |          |   |          |          |            |          | -        | Ξ× |
| - 🔗 housing                   | Dense Matrix | -        |           |          |   |          |          |            |          |          |    |
| housing cluster csv           |              | 1        | 2         | 3        | 4 | 5        | 6        | 7          | 8        | 9        | ^  |
|                               | 1            | 0.006320 | 18.000000 | 2.310000 |   | 0.538000 | 6.575000 | 65.199997  | 4.090000 | 1.000000 |    |
|                               | 2            | 0.027310 |           | 7.070000 |   | 0.469000 | 6.421000 | 78.900002  | 4.967100 | 2.000000 |    |
|                               | 3            | 0.027290 |           | 7.070000 |   | 0.469000 | 7.185000 | 61.099998  | 4.967100 | 2.000000 |    |
|                               | 4            | 0.032370 |           | 2.180000 |   | 0.458000 | 6.998000 | 45.799999  | 6.062200 | 3.000000 |    |
|                               | 5            | 0.069050 |           | 2.180000 |   | 0.458000 | 7.147000 | 54.200001  | 6.062200 | 3.000000 |    |
|                               | 6            | 0.029850 |           | 2.180000 |   | 0.458000 | 6.430000 | 58.700001  | 6.062200 | 3.000000 |    |
|                               | 7            | 0.088290 | 12.500000 | 7.870000 |   | 0.524000 | 6.012000 | 66.599998  | 5.560500 | 5.000000 |    |
|                               | 8            | 0.144550 | 12.500000 | 7.870000 |   | 0.524000 | 6.172000 | 96.099998  | 5.950500 | 5.000000 |    |
|                               | 9            | 0.211240 | 12.500000 | 7.870000 |   | 0.524000 | 5.631000 | 100.000000 | 6.082100 | 5.000000 |    |
|                               | 10           | 0.170040 | 12.500000 | 7.870000 |   | 0.524000 | 6.004000 | 85.900002  | 6.592100 | 5.000000 |    |
|                               | 11           | 0.224890 | 12.500000 | 7.870000 |   | 0.524000 | 6.377000 | 94.300003  | 6.346700 | 5.000000 |    |
|                               | 12           | 0.117470 | 12.500000 | 7.870000 |   | 0.524000 | 6.009000 | 82.900002  | 6.226700 | 5.000000 |    |
|                               | 13           | 0.093780 | 12.500000 | 7.870000 |   | 0.524000 | 5.889000 | 39.000000  | 5.450900 | 5.000000 |    |
|                               | 14           | 0.629760 |           | 8.140000 |   | 0.538000 | 5.949000 | 61.799999  | 4.707500 | 4.000000 |    |
|                               | 15           | 0.637960 |           | 8.140000 |   | 0.538000 | 6.096000 | 84.500000  | 4.461900 | 4.000000 |    |
|                               | 16           | 0.627390 |           | 8.140000 |   | 0.538000 | 5.834000 | 56.500000  | 4.498600 | 4.000000 |    |
|                               | 17           | 1.053930 |           | 8.140000 |   | 0.538000 | 5.935000 | 29.299999  | 4.498600 | 4.000000 |    |
|                               | 18           | 0.784200 |           | 8.140000 |   | 0.538000 | 5.990000 | 81.699997  | 4.257900 | 4.000000 |    |
|                               | 19           | 0.802710 |           | 8.140000 |   | 0.538000 | 5.456000 | 36.599998  | 3.796500 | 4.000000 |    |
|                               | 20           | 0.725800 |           | 8.140000 |   | 0.538000 | 5.727000 | 69.500000  | 3.796500 | 4.000000 |    |
|                               | 21           | 1.251790 |           | 8.140000 |   | 0.538000 | 5.570000 | 98.099998  | 3.797900 | 4.000000 |    |
|                               | 22           | 0.852040 |           | 8.140000 |   | 0.538000 | 5.965000 | 89.199997  | 4.012300 | 4.000000 |    |
|                               | 23           | 1.232470 |           | 8.140000 |   | 0.538000 | 6.142000 | 91.699997  | 3.976900 | 4.000000 |    |
|                               | 24           | 0.988430 |           | 8.140000 |   | 0.538000 | 5.813000 | 100.000000 | 4.095200 | 4.000000 |    |
|                               | 25           | 0.750260 |           | 8.140000 |   | 0.538000 | 5.924000 | 94.099998  | 4.399600 | 4.000000 |    |
|                               | 26           | 0.840540 |           | 8.140000 |   | 0.538000 | 5.599000 | 85.699997  | 4.454600 | 4.000000 |    |
|                               | 27           | 0.671910 |           | 8.140000 |   | 0.538000 | 5.813000 | 90.300003  | 4.682000 | 4.000000 |    |
|                               | 28           | 0.955770 |           | 8.140000 |   | 0.538000 | 6.047000 | 88.800003  | 4.453400 | 4.000000 |    |
|                               | 29           | 0.772990 |           | 8.140000 |   | 0.538000 | 6.495000 | 94.400002  | 4.454700 | 4.000000 |    |
|                               | 30           | 1.002450 |           | 8.140000 |   | 0.538000 | 6.674000 | 87.300003  | 4.239000 | 4.000000 | ~  |
|                               | <            | -        | -         |          | - | -        |          |            |          |          | >  |

| gCluto - [housing cluster c: | sv]               |               |           |          |                    |          |                      |           |          | _ 2      | X   |
|------------------------------|-------------------|---------------|-----------|----------|--------------------|----------|----------------------|-----------|----------|----------|-----|
| 🔄 File Project Data Window I | Help              |               |           |          |                    |          |                      |           |          | _ 6      | a × |
| B-⊗ housing                  | Dense Matrix      | •             |           |          |                    |          |                      |           |          |          |     |
| housing cluster csv          |                   | 1             | 2         | 3        | 4                  | 5        | 6                    | 7         | 8        | 9        | ^   |
|                              | 1                 | 0.006320      | 18.000000 | 2.310000 |                    | 0.538000 | 6.575000             | 65.199997 | 4.090000 | 1.000000 |     |
|                              | 2                 | 0.027310      |           | 7.070000 |                    | 0.469000 | 6.421000             | 78.900002 | 4.967100 | 2.000000 |     |
|                              | Edit Clustering   | Options       |           |          |                    |          |                      |           | 4.967100 | 2.000000 |     |
|                              | - Cluster Method- |               |           |          | Number of Cluste   |          |                      |           | 6.062200 | 3.000000 |     |
|                              | C Deserved Dia    | a ation       |           |          |                    | 515      |                      |           | 6.062200 | 3.000000 |     |
|                              | C Direct          | ection        |           |          | 110                |          |                      |           | 6.062200 | 3.000000 |     |
|                              | C Applomerative   |               |           |          |                    |          |                      |           | 5.560500 | 5.000000 |     |
|                              | Graph             | ·             |           |          |                    |          |                      |           | 5.950500 | 5.000000 |     |
|                              | - andpri          |               |           |          |                    |          |                      |           | 6.082100 | 5.000000 |     |
|                              |                   |               |           |          |                    |          |                      |           | 6.592100 | 5.000000 |     |
|                              | Similarity Functi | on Cosine     | •         |          | Criterion Function | n 12     |                      | ſ         | 6.346700 | 5.000000 |     |
|                              |                   |               | _         |          |                    | 1        |                      |           | 6.226700 | 5.000000 |     |
|                              | Row Model         | None          | •         |          | Number of Iterati  | ions 10  |                      |           | 5.450900 | 5.000000 |     |
|                              | Column Model      | None          |           | -        | Minimum Compo      | nent 1   | -                    |           | 4.707500 | 4.000000 | _   |
|                              |                   | Inone         |           |          |                    | ji .     |                      |           | 4.461900 | 4.000000 | _   |
|                              | Graph Model       | Asymetric-Dir | ect 💌     |          | Nearest Neighbo    | ors 4    |                      |           | 4.498600 | 4.000000 | _   |
|                              | Number of Tria    | \$ 10         |           |          | Edge Prune         |          |                      | 0.0000    | 4.498600 | 4.000000 | _   |
|                              |                   | 10            |           |          |                    | /        |                      | 10.00000  | 4.257900 | 4.000000 | _   |
|                              | Cluster Selection | n Best 💌      |           |          | Vertex Prune       | )        |                      | 0.00000   | 3.796500 | 4.000000 | _   |
|                              |                   | K-Way Be      | fine      |          | Column Prune       |          | 1                    | 1.00000   | 3.796500 | 4.000000 | _   |
|                              |                   | <u> </u>      |           |          |                    |          | ,                    | 11.00000  | 3.797900 | 4.000000 | _   |
|                              |                   |               |           |          |                    |          |                      |           | 4.012300 | 4.000000 | -   |
|                              |                   |               |           |          |                    |          |                      |           | 3.976900 | 4.000000 | -   |
|                              |                   |               | _         | Cluster  | Cancel             |          |                      |           | 4.095200 | 4.000000 | -   |
| L                            | 20                | 0.040540      |           | 0.140000 |                    | 0.500000 | 5 500000             | 05 00007  | 4.399600 | 4.000000 | _   |
|                              | 26                | 0.840340      |           | 8.140000 |                    | 0.538000 | 5.533000             | 80.633337 | 4.404600 | 4.000000 | _   |
|                              | 27                | 0.055770      |           | 0.140000 |                    | 0.538000 | 0.013000             | 90.300003 | 4.662000 | 4.000000 | -   |
|                              | 28                | 0.300770      |           | 0.140000 |                    | 0.538000 | 6.047000<br>C 495000 | 08.800003 | 4.453400 | 4.000000 | -   |
|                              | 29                | 1.002450      |           | 0.140000 |                    | 0.00000  | 6.430000<br>6.674000 | 07 200002 | 4.404700 | 4.000000 | _   |
|                              | 30                | 1.002400      |           | 8.140000 |                    | 0.036000 | 0.074000             | 07.300003 | 4.233000 | 4.00000  | >   |
| 1                            |                   |               |           |          |                    |          |                      |           |          |          | -   |

| gCluto - [housing cluster csv] |             |          |           |          |   |          |          |            |            | _ 7        |
|--------------------------------|-------------|----------|-----------|----------|---|----------|----------|------------|------------|------------|
| File Project Data Window Help  |             |          |           |          |   |          |          |            |            | - 8        |
| 😚 housing 🛛 🛛 🛛 🖉              | ense Matrix | -        |           |          |   |          |          |            |            |            |
| housing cluster csv            |             | 1        | 2         | 3        | 4 | 5        | 6        | 7          | ٤ 🗠        | solution 1 |
|                                | 1           | 0.006320 | 18.000000 | 2.310000 |   | 0.538000 | 6.575000 | 65.199997  | 4.090000   | 10         |
|                                | 2           | 0.027310 |           | 7.070000 |   | 0.469000 | 6.421000 | 78.900002  | 4.967100   | 8          |
|                                | 3           | 0.027290 |           | 7.070000 |   | 0.469000 | 7.185000 | 61.099998  | 4.967100   | 8          |
|                                | 4           | 0.032370 |           | 2.180000 |   | 0.458000 | 6.998000 | 45.799999  | 6.062200   | 8          |
|                                | 5           | 0.069050 |           | 2.180000 |   | 0.458000 | 7.147000 | 54.200001  | 6.062200   | 8          |
|                                | 6           | 0.029850 |           | 2.180000 |   | 0.458000 | 6.430000 | 58.700001  | 6.062200   | 8          |
|                                | 7           | 0.088290 | 12.500000 | 7.870000 |   | 0.524000 | 6.012000 | 66.599998  | 5.560500   | 12         |
|                                | 8           | 0.144550 | 12.500000 | 7.870000 |   | 0.524000 | 6.172000 | 96.099998  | 5.950500   | 12         |
|                                | 9           | 0.211240 | 12.500000 | 7.870000 |   | 0.524000 | 5.631000 | 100.000000 | 6.082100   | 12         |
|                                | 10          | 0.170040 | 12.500000 | 7.870000 |   | 0.524000 | 6.004000 | 85.900002  | 6.592100   | 12         |
|                                | 11          | 0.224890 | 12.500000 | 7.870000 |   | 0.524000 | 6.377000 | 94.300003  | 6.346700   | 12         |
|                                | 12          | 0.117470 | 12.500000 | 7.870000 |   | 0.524000 | 6.009000 | 82.900002  | 6.226700   | 12         |
|                                | 13          | 0.093780 | 12.500000 | 7.870000 |   | 0.524000 | 5.889000 | 39.000000  | 5.450900   | 6          |
|                                | 14          | 0.629760 |           | 8.140000 |   | 0.538000 | 5.949000 | 61.799999  | 4.707500   | 12         |
|                                | 15          | 0.637960 |           | 8.140000 |   | 0.538000 | 6.096000 | 84.500000  | 4.461900   | 12         |
|                                | 16          | 0.627390 |           | 8.140000 |   | 0.538000 | 5.834000 | 56.500000  | 4.498600   | 12         |
|                                | 17          | 1.053930 |           | 8.140000 |   | 0.538000 | 5.935000 | 29.299999  | 4.498600   | 6          |
|                                | 18          | 0.784200 |           | 8.140000 |   | 0.538000 | 5.990000 | 81.699997  | 4.257900   | 12         |
|                                | 19          | 0.802710 |           | 8.140000 |   | 0.538000 | 5.456000 | 36.599998  | 3.796500   | 7          |
|                                | 20          | 0.725800 |           | 8.140000 |   | 0.538000 | 5.727000 | 69.500000  | 3.796500   | 12         |
|                                | 21          | 1.251790 |           | 8.140000 |   | 0.538000 | 5.570000 | 98.099998  | 3.797900   | 12         |
|                                | 22          | 0.852040 |           | 8.140000 |   | 0.538000 | 5.965000 | 89.199997  | 4.012300   | 12         |
|                                | 23          | 1.232470 |           | 8.140000 |   | 0.538000 | 6.142000 | 91.699997  | 3.976900   | 12         |
|                                | 24          | 0.988430 |           | 8.140000 |   | 0.538000 | 5.813000 | 100.000000 | 4.095200   | 12         |
|                                | 25          | 0.750260 |           | 8.140000 |   | 0.538000 | 5.924000 | 94.099998  | 4.399600   | 12         |
|                                | 26          | 0.840540 |           | 8.140000 |   | 0.538000 | 5.599000 | 85.699997  | 4.454600   | 7          |
|                                | 27          | 0.671910 |           | 8.140000 |   | 0.538000 | 5.813000 | 90.300003  | 4.682000   | 12         |
|                                | 28          | 0.955770 |           | 8.140000 |   | 0.538000 | 6.047000 | 88.800003  | 4.453400   | 7          |
| Γ                              | 29          | 0.772990 |           | 8.140000 |   | 0.538000 | 6.495000 | 94.400002  | 4.454700   | 12         |
|                                | 30          | 1.002450 |           | 8.140000 |   | 0.538000 | 6.674000 | 87.300003  | 4.239000 💌 | 12         |
|                                | <           |          |           |          |   |          |          |            | >          | < >        |

8..